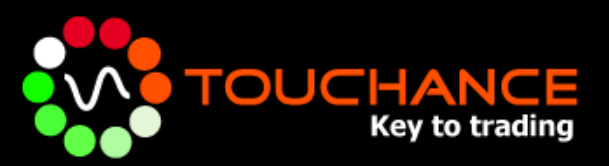

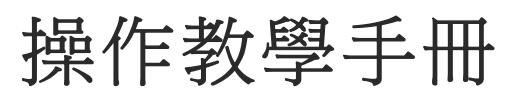

www.touchance.com

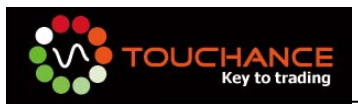

| 關於 TOUCHANCE 3            |
|---------------------------|
| 申請成為 TOUCHANCE 會員3        |
| 下載與安裝 TOUCHANCE 軟體4       |
| 登入 TOUCHANCE 軟體 10        |
| TOUCHANCE 憑證設定11          |
| 登入交易帳號15                  |
| 群組帳號管理 17                 |
| TOUCHANCE TSTrade 自動交易 21 |
| TOUCHANCE TSQuote 即時資訊源25 |
| TOUCHANCE TSData 歷史資料 27  |
| TOUCHANCE Excel 自動交易      |
| TOUCHANCE XBridge 自動交易 31 |
| 自定 TOUCHANCE 版面           |
| TOUCHANCE 發送簡訊43          |
| TOUCHANCE FAQ             |

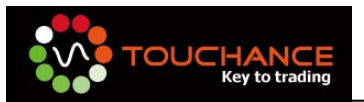

## 關於 TOUCHANCE

用最專業的服務,帶您進入程式交易大門。

一、發展背景

長久以來在台灣缺少一套 Buy Side TRADER 程式交易開發平台。 當歐美的外資 用龐大資金結合專業的交易平台進入市場時,許多的台灣 TRADER 無法取得足夠的 IT 服務去進行市場的交易。這無疑是起跑點的不平等。TOUCHANCE 服務團隊特別針 對這個需求開發了 TOUCHANCE 這套系統。希望能讓國內的 TRADER 可以有更好的 IT 服務.

二、服務目標

讓 TRADER 有更好的交易平台,就可以輕易透過 TOUCAHNCE 就可以自動交易 全球商品,在全球的金融市場中有更好的發展。

### 申請成為 TOUCHANCE 會員

您可以透過 TOUCHANCE 官網 (www.touchance.com)完成 TOUCHANCE 會員申請,完成加入後,可享受 TOUCHANCE 服務一個月試用。

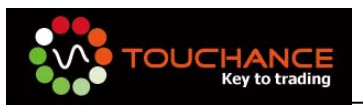

# 下載與安裝 TOUCHANCE 軟體

#### 一、下載 TOUCHANCE

您可以從官網(www.touchance.com)的「產品試用下載」取得 TOUCHANCE 軟體, 下載前請您先登入會員。

#### 二、安裝 TOUCHANCE

1. 執行「touchance\_install.exe」。

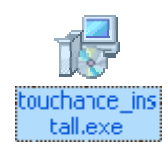

2. 請您確認是否已將「**前一版的 TOUCHANCE**」完整移除;若已移除請按 下「**是**」進行下一步。

| 安裝程式 |                                   |
|------|-----------------------------------|
| ٩    | 如您之前有安裝過 TOUCHANCE 諸先行移除,然後再安裝此版本 |
|      |                                   |

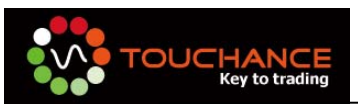

3. 安裝前,請您先關閉其他正在執行的程式,可以避免安裝過程中與 TOUCHANCE 程式發生衝突。

按「**下一步**」繼續安裝。

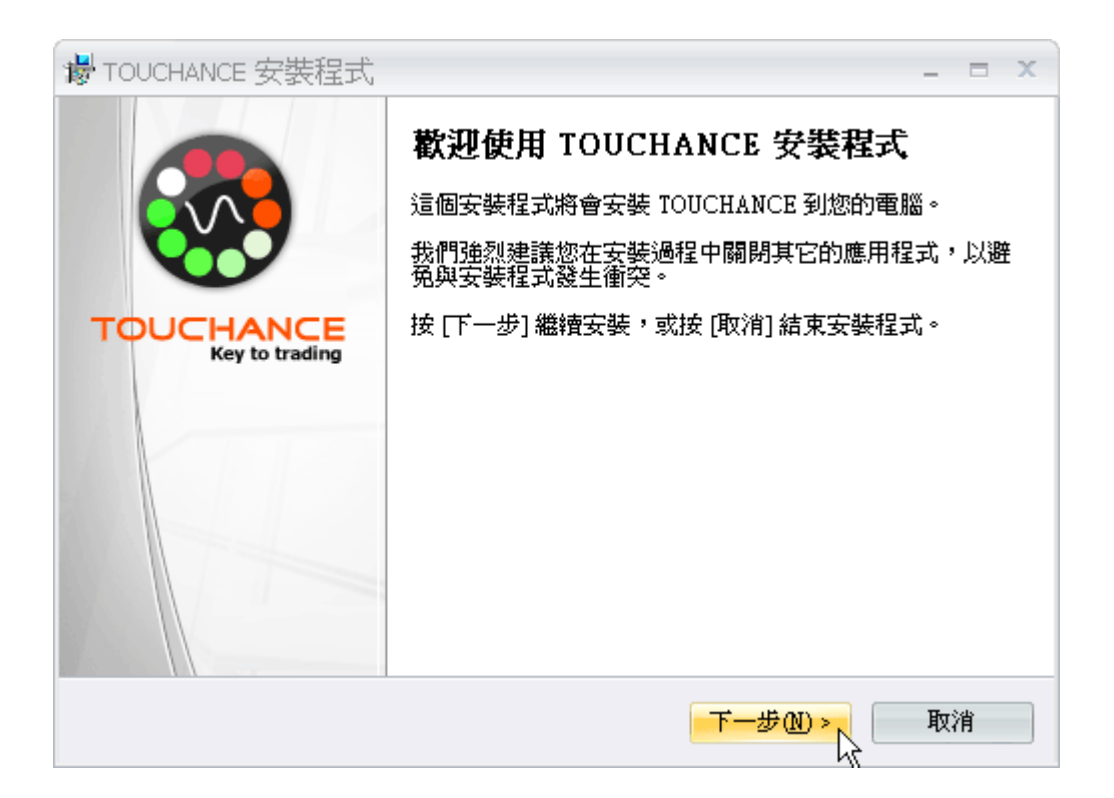

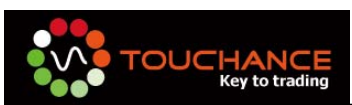

4. 安裝前,請務必詳細閱讀「軟體使用條款」。按「下一步」繼續安裝。

| 慢 TOUCHANCE 安裝程式                                                          | - = x |
|---------------------------------------------------------------------------|-------|
| 授 <b>權合約</b><br>諸閱讀以下授權合約。                                                |       |
| 諸閱讀以下授權合約,您必須接受合約的各項條款才能繼續安裝。                                             |       |
| 親愛的使用者您好:                                                                 |       |
| 為便於交易資訊使用相關主管機關及資訊服務公司之管理,申諸人茲同意<br>聲明如下事項:                               |       |
| 一、申請人保證所提供之各項資料均為正確,並同意貴公司得基於登記之<br>特定目的或其他法令許可之範圍內蒐集、電腦處理或利用本人之個人<br>資料。 | Ŧ     |
| <ul> <li>● 我同意(A)</li> <li>○ 我不同意(D)</li> </ul>                           |       |
| <上一步图) 下一步刚 > 📐                                                           | 取消    |

5. 您可自行選擇欲「安裝 TOUCHANCE」的目錄,按「下一步」繼續安裝。

| · ■ TOUCHANCE 安裝程式 – ■ ×                        |
|-------------------------------------------------|
| 選擇目的資料夾<br>選擇安裝程式安裝 TOUCHANCE 的位置。              |
| 📁 安裝程式將會把 TOUCHANCE 安裝到下面的資料夾。                  |
| 按 [確定] 繼續,如果您想選擇另一個資料夾,請按 [瀏覽]。                 |
| C:\Program Files\TOUCHANCE\TOUCHANCE STD 瀏覽 (R) |
|                                                 |
| 最少需要 32.7 MB 磁碟空間。                              |
| <上一步(B) 下一步(B) 下一步(A) > <                       |

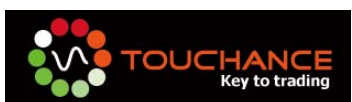

6. 您可以自行選擇「開始功能表」的捷徑位置,按「下一步」繼續安裝。

| V TOUCHANCE 安裝程式                                                | - = x      |
|-----------------------------------------------------------------|------------|
| 選择「開始」功能表的資料夾<br>選擇安裝程式建立程式的捷徑的位置。                              |            |
| 安裝程式將會把程式的捷徑建立在下面的「開始」功能表資料夾<br>按 [確定] 繼續,如果您想選擇另一個資料夾,請按 [瀏覽]。 | ٠          |
| TOUCHANCE 瀏覽                                                    | <u>R</u> ) |
| < +一步(B) ► <b>一步(M) &gt;</b> N                                  | 取消         |
|                                                                 |            |

7. 您可以自行選擇是否建立「**桌面**」的捷徑,按「下一步」繼續安裝。

| · ■ TOUCHANCE 安裝程式 - ■ ×                 |
|------------------------------------------|
| <b>選擇附加的工作</b><br>選擇要執行的附加工作。            |
| 選擇安裝程式在安裝 TOUCHANCE 時要執行的附加工作,然後按 [下一步]。 |
| Additional icons:                        |
| Create a desktop icon                    |
|                                          |
|                                          |
|                                          |
|                                          |
|                                          |
| <上一步B) <mark>下一步M)&gt;</mark> ↓ 取消       |

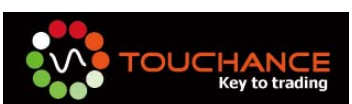

8. 請您「檢視」安裝資訊,按「下一步」繼續安裝。

| V TOUCHANCE 安裝程式                                    | _ = X    |
|-----------------------------------------------------|----------|
| <b>準備安裝</b><br>安裝程式將開始安裝 TOUCHANCE 到您的電腦中。          |          |
| 按下 [安裝] 繼續安裝,或按 [上一步] 重新檢視或設定各選項的內容。                |          |
| 目的資料夾:<br>C:\Program Files\TOUCHANCE\TOUCHANCE STD  | <b>^</b> |
| 「開始」功能表資料夾:<br>TOUCHANCE                            |          |
| 附加工作:<br>Additional icons:<br>Create a desktop icon |          |
|                                                     |          |
| 4                                                   | • • •    |
| 《上一步(B) <del>安裝(D)</del>                            | 取消       |

9. 「安裝過程進行中」,按「取消」可停止 TOUCHANCE 程式安裝。

| ₩ TOUCHANCE 安裝程式                                                           | - = x |
|----------------------------------------------------------------------------|-------|
| <b>正在安装</b><br>請稍候,安裝程式正在將 TOUCHANCE 安裝到您的電腦上。                             |       |
| 正在解壓縮檔案<br>C:\\TOUCHANCE\TOUCHANCE STD\TradeCenter\Images\CertSettings.ico |       |
|                                                                            |       |
|                                                                            |       |
|                                                                            |       |
|                                                                            |       |
|                                                                            | 取消    |

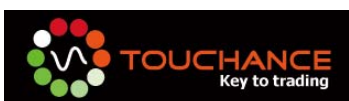

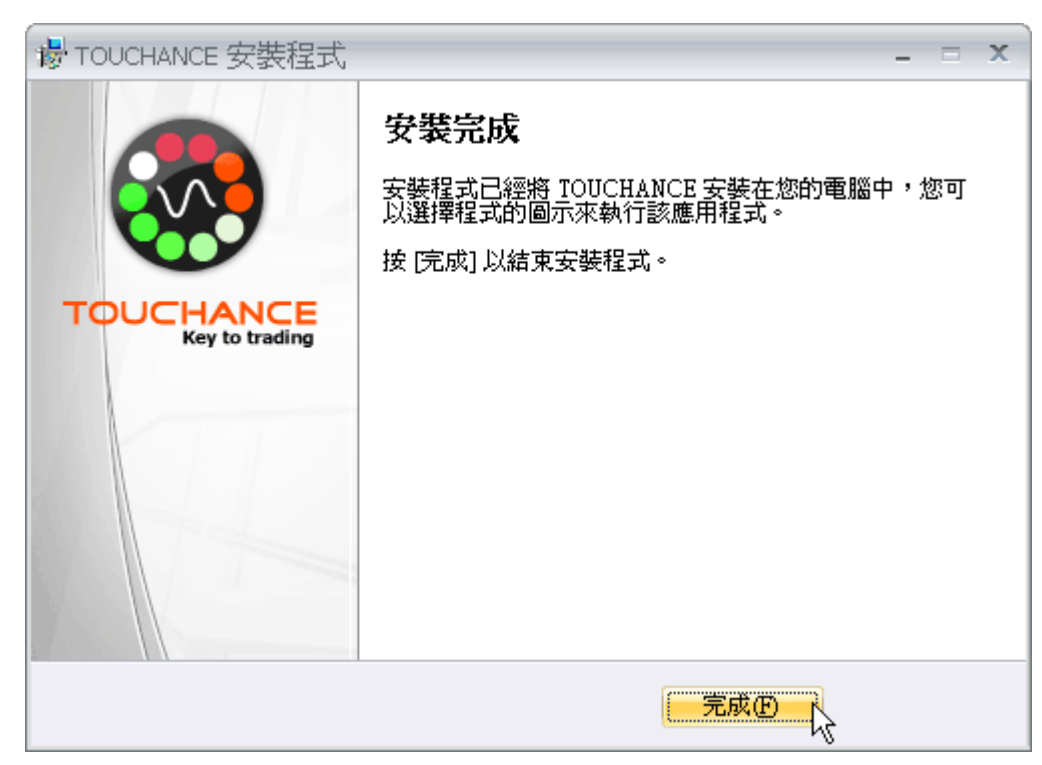

10.「安裝完成」,您可以由桌面的捷徑執行「TOUCHANCE」。

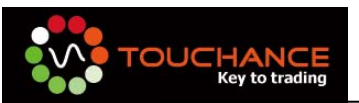

# 登入 TOUCHANCE 軟體

一、請您執行桌面上的 TOUCHANCE 軟體捷徑,以開啟 TOUCHANCE AP。

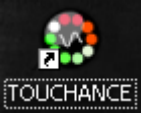

二、請在下列畫面輸入您的 TOUCHANCE 帳號與密碼。 請您先成為 TOUCHANCE 會員,並取得帳號密碼後再進行登入。 您可以勾選「啟動後自動登入」與「記住密碼」,將登入流程自動化。

| Touchance登入                                                                | × |
|----------------------------------------------------------------------------|---|
|                                                                            |   |
| 全部 系統公告 最新活動                                                               | ^ |
|                                                                            |   |
| <b>TOUCHANCE 報價主機更新</b> - 2009/8/14                                        |   |
| 本公司將於本日 2009/08/14 下午 16:30~17:00 進行報價主機更新。<br>更新時間為 30 分鐘,更新期間暫時無法提供報價服務! |   |
| 造您的不便,敬請見諒。                                                                |   |
| TOUCHANCE 服務團隊                                                             |   |
|                                                                            | ~ |
| · · · · · · · · · · · · · · · · · · ·                                      |   |
| ■記住密碼                                                                      |   |

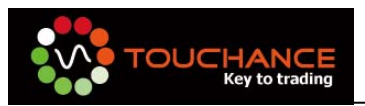

## TOUCHANCE 憑證設定

欲使用 TOUCHANCE 下單交易至交易商,您必須先完成您的憑證設定,各家使用憑證方式,您可以參照下列設定說明完成:

- TSC 台証證券/期貨
  - 1. TOUCHANCE 使用的台証憑證與台証「全球通」與「超級大三元」憑證 相同。
  - 請您至台証憑證中心 (https://www.tsc.com.tw/protect/ekeylogin/ekeyLogin.asp)登入後下載 您的交易憑證。
  - 完成後,請您登入 TOUCHANCE,選擇「帳號管理」→「交易帳號管理」, 選擇您的台証交易商進行登入作業。
  - 當您登入的同時,TOUCHANCE 會請您設定的台証憑證。請您提定您的 「憑證路徑」,且輸入您的「憑證密碼」,同時選擇您的憑證驗證方式。

| 輸入憲證密碼及路信 |                                    | ×    |
|-----------|------------------------------------|------|
|           |                                    |      |
| 身份證字號     | 10,000                             |      |
| 憑證存放路徑    | C:\Documents and Settings\Benjamin | 瀏覽   |
| 憑證密碼      | I                                  |      |
| 憑證設定      |                                    |      |
| ● 以後毎次    | 著不用輸入密碼                            |      |
| ○ 毎次進入    | 系統後,第一次下單時,出現輸入图                   | 密碼畫面 |
| ○ 每次下單    | 都要輸入密碼                             |      |
| 確認        |                                    | 取消   |

5. 按下「確認」完成憑證設定。

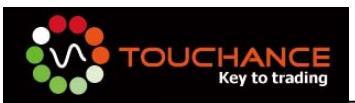

- PMF 寶來曼氏期貨.
  - TOUCHANCE使用的台証憑證與台証「財富 888 AP版」與「財富 888 Web」
     憑證相同。
  - 請您至寶來憑證申請網頁 (https://etrade.money888.com.tw/CA/default\_vista.htm),依照憑證申請 流程,完成申請財富 888 AP 版或 Web 版憑證。
  - 3. 請您使用「財富 888 AP 版」或「財富 888 Web」下單測試是否能順利通 過憑證驗證。
  - 當您申請完成後,TOUCHANCE 在您登入交易帳號時,會自動偵測您的 憑證設定,若出現下列錯誤訊息,則表示您的憑證設定有誤,請您重新設 定您的憑證。

| CA Check | t     | _  |            |
|----------|-------|----|------------|
| 8        | 找不到帳號 | 的  | 長證・您將無法下單! |
|          |       | 確定 |            |

#### • KGI - 凱基期貨

- 1. TOUCHANCE 使用的凱基憑證與凱基的交易平台皆相同。
- 2. 請您至凱基登入網路下單

(http://www.kgifutures.com.tw/content/login/login.asp?it=3), 依照網頁 指示完成您的憑證設定。

| <b>€KGI</b>      | 網路下單 |
|------------------|------|
| 身份證字號:<br>請輸入密碼: |      |
| 確定               | 取消   |

 當您申請完成後,TOUCHANCE 在您登入交易帳號時,會自動偵測您的 憑證設定,若出現下列錯誤訊息,則表示您的憑證設定有誤,請您重新設 定您的憑證。

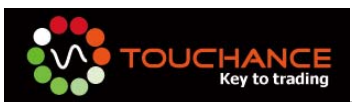

| CA Check | ¢     | _  |            |
|----------|-------|----|------------|
| 8        | 找不到帳號 | 的  | 長證・您將無法下單! |
|          |       | 確定 |            |

- ML 元富期貨
  - 1. TOUCHANCE 使用的元富憑證與元富的交易平台皆相同。
  - 請您到元富登入網路下單 (https://futures1.masterlink.com.tw/futures\_login.asp?h=8),依網頁指 示完成您的憑證設定。
  - 當您申請完成後,TOUCHANCE 在您登入交易帳號時,會自動偵測您的 憑證設定,若出現下列錯誤訊息,則表示您的憑證設定有誤,請您重新設 定您的憑證。
- PFCF-統一期貨
  - 1. 使用的統一憑證與統一的交易平台皆相同。
  - 2. 您到統一期貨登入憑證申請 (https://pki.pscnet.com.tw/),依網 頁指示完成您的憑證設定。
  - 您申請完成後,TOUCHANCE 在您登入交易帳號時,會自動偵測您 的憑證設定,若出現下列錯誤訊息,則表示您的憑證設定有誤,請 您重新設定您的憑證。

| CA Check | ĸ     | _ | $\mathbf{X}$ |
|----------|-------|---|--------------|
| 8        | 找不到帳號 | 的 | 思證,您將無法下單!   |

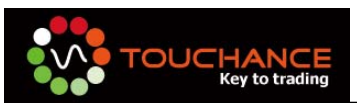

#### • NETTRADE - 太平洋證券

- 1. TOUCHANCE 使用的太平洋憑證與太平洋的交易平台皆相同。
- 請您至太平洋證券登入電子憑證中心 (http://ra.nettrade.com.tw:8080/RAWeb/) ,依網頁指示完成 您的憑證下載。
- 完成後,請您至瀏覽器點選工具 網際網路選項 內容 憑證,此時 將出現以下畫面,請確認您的憑證是否已經存於您的電腦之中,若 憑證無誤即完成設定。

| 🏉 太平洋證券 - 悪證中心 - Windows Internet Explorer                                                                                                    |                                         |
|----------------------------------------------------------------------------------------------------|-----------------------------------------|
| G V Filtp://ra.nettrade.com.tw/8080/RAWeb/                                                                                                    | Live Search                             |
| 檔案(E) 编輯(E) 檢視(Y) 我的最愛(A) 工具(I) 說明(E)                                                                                                    | 🗞 •                                     |
| 😭 🏟 🏈 太平洋證券 - 憑證中心                                                                                                    | 🟠 × 🔝 - 🖶 × 🕃 網頁 🛛 - 🎯 工具 🔾 - 🎽         |
| <ul> <li>★ ◆ ★ 本平洋證券 - 憑證中心</li> <li> <b>分探 對於運狗</b> <ul> <li>● ★ 本平洋證券 - 憑證中心</li> </ul> </li> <li> <b>分探 「</b> 外容</li> <li>連線 程式集 運路</li> <li>● 中容 空後</li> <li>● 予会性 隆私権</li> <li>● P容 空後</li> <li>● 予会性</li> <li>● 和可以協助您沒制這台電腦可查看的網際網路內容。</li> <li>● 密 和可以協助您沒制這台電腦可查看的網際網路內容。</li> <li>● 密 和可以協助您沒制這台電腦可查看的網際網路內容。</li> <li>● 密 和 中的連線及身分識別使用愚蠢。</li> <li>● 不成會 健存網頁的前一個項</li> <li>● 設定()</li> <li>● 副売成</li> <li>● 副売成</li> <li>● 副売成</li> <li>● 副売成 健存網頁的前一個項</li> <li>● 設定()</li> <li>● 報告</li> <li>● 副売成</li> <li>● 日勤売成</li> <li>● ● ● ● ● ● ● ● ● ● ● ● ● ● ● ● ● ● ●</li></ul> | ▲ · · · · · · · · · · · · · · · · · · · |
| · 政治 李用(公)                                                                                                    | 之有效<br>開閉©  一 一 語證來 又確認個人身分。            |
| IIIIIH Producting 😽 Gran With                                                                                                    | ④ 網際網路                                  |

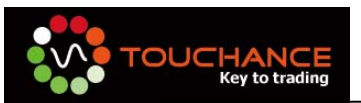

登入交易帳號

#### 一、模擬交易帳號

TOUCHANCE 預設提供了「模擬交易所」功能,讓您「交易策略」模擬真實的交易 流程;模擬交易帳號在您申請成為 TOUCHANCE 會員時會同時開啟,您可以從您註 冊時使用的電子郵件信箱取得帳號與密碼資訊。

#### 二、正式交易帳號

欲使用 TOUCHANCE 進行正式交易,您必須先向您的交易券商申請開通「交易服務」,開通完成後方可登入交易帳號。

#### 三、交易憑證設定

交易憑證設定,請您依照您的所屬券商設定方式設定完成後,TOUCHANCE 會主動 取得您的憑證設定。

#### 四、設定交易帳號

1. 請選擇「工具列」→「帳號管理」→「交易帳號管理」開啟「交易帳號管理」視

| 窗 | 0 |
|---|---|
|---|---|

| 🧥 ‡               |                           | Trac   | ie Center TCSample | e -   |        |            |      | _ = × |
|-------------------|---------------------------|--------|--------------------|-------|--------|------------|------|-------|
| 🥗 📃 系統 🛛 🔚 帳號     | 管理 👩 自動下單                 | 🗾 即時行情 | 🖻 手動下單             | 回報與帳務 | 🗣 線上説明 | 🏰 Designer | 🏮 視窗 |       |
| 25.4 (#就普理 交易候就列表 | <mark>使了</mark><br>簡訊群組管理 |        |                    |       |        |            |      |       |
| 交易帳號管理            | 簡訊群組管理                    |        |                    |       |        |            |      |       |

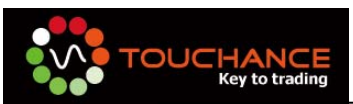

| 交易帳號管理 | -          | -       | -       | -            | -  |    | _     | _       |    | ×           |
|--------|------------|---------|---------|--------------|----|----|-------|---------|----|-------------|
|        |            |         |         |              |    |    |       |         |    |             |
| 選擇交易券商 | 身分         | 證字號 登2  | 人密碼<br> | _            |    |    |       |         |    |             |
| 寶來曼氏期貨 | PMF 🔻 224: | 3639 ** | ****    | 自動登入         | 加入 | 帳號 | 交易帳號列 | 表       |    |             |
| 交易券商   | 姓名         | 身分證號    | 登入密碼    | 自動登入         | 狀態 | 刪除 | 交易券商  | 身分證號    | 類別 | 交易帳號        |
| 寶來曼氏   |            | 2243639 | *****   | 1            | 登出 | 移除 | 寶來曼氏  | 2243639 | 期  | 000-2243639 |
| 寶來曼氏   |            | 2179703 | *****   | $\checkmark$ | 登出 | 移除 | 寶來曼氏  | 2179703 | 期  | 000-2179703 |
|        |            |         |         |              |    |    |       |         |    |             |
|        |            |         |         |              |    |    |       |         |    |             |
|        |            |         |         |              |    |    |       |         |    |             |
|        |            |         |         |              |    |    |       |         |    |             |
|        |            |         |         |              |    |    |       |         |    |             |
|        |            |         |         |              |    |    |       |         |    |             |
|        |            |         |         |              |    |    |       |         |    |             |
|        |            |         |         |              |    |    |       |         |    |             |
|        |            |         |         |              |    |    |       |         |    |             |
|        |            |         |         |              |    |    |       |         |    |             |

2. 選擇欲登入之交易商,並於「身份證號」與「密碼」欄位輸入您的登入資訊。

- 3. 選取「自動登入」可於每次開啟 TOUCHANCE AP 後,自動為您登入帳號。
- 4. 按下「加入帳號」完成交易帳號登入。
- 3. 欲「移除」交易帳號,可以透過列表頁上方「移除」功能,選取欲「移除」的帳號。

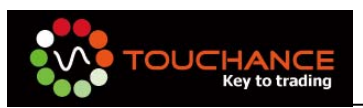

## 群組帳號管理

TOUCHANCE 提供交易帳號群組管理功能,您可以自行定義交易群組,與自動交易服務 配合,透過「**下單倍數**」的設定可針對不同的交易帳號進行「**下單數量**」的控制。

一、設定群組帳號

稱。

依據您所登入的交易帳號,可進行交易群組的設定。

1. 選擇「工具列」→「帳號管理」→「帳號群組管理」

| · 👧 🕫                |             | Trac   | de Center TCSampl | 2-    |        |            |      | - = × |
|----------------------|-------------|--------|-------------------|-------|--------|------------|------|-------|
| 🥗 🔤 系統 🛼 版面 🥚 帳號     | 管理 🛛 📀 自動下單 | 🔛 即時行情 | ि 手動下單            | 回報與帳務 | 🖗 線上説明 | 🏰 Designer | 🤨 視窗 |       |
|                      |             |        |                   |       |        |            |      |       |
| 交易帳號管理 帳號群組管理 交易帳號列表 | 簡訊群組管理      |        |                   |       |        |            |      |       |
| 交易帳號管理               | 簡訊群組管理      |        |                   |       |        |            |      |       |

2. 按下「新增」建立一個新的群組,您可以單點「群組名稱」來改變您的群組名

| 交易群組設定   |                                           |                | -    | -  | -    | ×    |
|----------|-------------------------------------------|----------------|------|----|------|------|
| 選擇群組     | 選擇券商                                      | _GPA-群組1       |      |    |      |      |
| AGPA-群組1 | 全部帳號<br>資來曼氏期貨 PMF                        | 交易券商<br>><br>< | 身分證號 | 類別 | 交易帳號 | 下單倍數 |
|          | 類別 交易帳號 身分割<br>期 000· 2243<br>期 000· 2179 | ~              |      |    |      |      |
| 新增       | 移除                                        |                |      |    | 儲存設定 | 取消   |

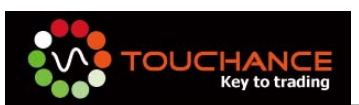

 由「交易帳號列表」中點選欲加入的「交易帳號」,按下「≥」可加入至選定 的群組。

| 交易群組設定   |                    |        |            |         |    |             | E    |
|----------|--------------------|--------|------------|---------|----|-------------|------|
|          | 選擇卷商               |        | _GPΔ-≇¥¥81 |         |    |             |      |
| 凸GPA-群組1 | ● 全部帳號             |        | 交易券商       | 身分證號    | 類別 | 交易帳號        | 下單倍數 |
|          | 寶來曼氏期貨 PMF         |        | 寶來曼氏       | 2243xxx | 期  | 000-2243639 |      |
|          |                    |        |            |         |    |             |      |
|          |                    | $\geq$ |            |         |    |             |      |
|          |                    | <      |            |         |    |             |      |
|          | 如此。<br>類別 交易帳號 身分詞 |        |            |         |    |             |      |
|          | 期 000-2243639 2243 | >><br> |            |         |    |             |      |
|          | 期 000-2179703 2179 | <<     |            |         |    |             |      |
|          |                    |        |            |         |    |             |      |
|          |                    |        |            |         |    |             |      |
|          |                    |        |            |         |    |             |      |
|          |                    |        |            |         |    |             |      |
| 新增       | 移除                 |        |            |         |    | 儲存設定        | 取消   |

4. 當您完成群組設定動作後,請務必按下「儲存設定」,更新您的群組狀態。

| 交易群組設定   |                                            |               |                                                                                                    |         | ×    |
|----------|--------------------------------------------|---------------|----------------------------------------------------------------------------------------------------|---------|------|
| 選擇群組     | 選擇券商                                       | GPA-群組1       |                                                                                                    |         |      |
| AGPA-群組1 | ● 全部帳號                                     | 交易券商          | 身分證號                                                                                                    | 類別 交易帳號 | 下單倍數 |
|          | 寶來曼氏期貨 PMF                                 | 寶來曼氏          | 2243xxx                                                                                                    | 期 000-  | 1    |
|          | 類別 交易帳號 身分<br>期 000 ) 2243<br>期 000 } 2175 | > <<br>≈<br>≈ | 交易群組設定       区         (1)       儲存完畢                                                                                                    < |         |      |
| 新增       | 移除                                         |               |                                                                                                    | 儲存設定    | 取消   |

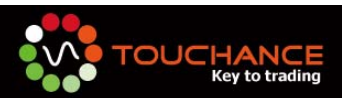

#### 二、下單倍數設定說明

TOUCHANCE 提供您針對不同的帳號可設定不同的「**下單倍數**」,在使用「**下單倍** 數」功能時,請您特別注意設定之「**下單倍數**」為「乘數」,會與您的「**下單訊號**」的 「**口/張數**」直接「**相乘**」後,送出交易。

- 1. 開啟「群組帳號管理功能」。
- 2. 點選欲改變的帳號「下單倍數」欄後,該欄位會變成「可輸入」狀態。

| 交易群組設定    | -         | -           | -                                                | -       | -  | -    | Đ    |
|-----------|-----------|-------------|--------------------------------------------------|---------|----|------|------|
| 選擇群組      | □□選擇券商    |             | ┌GPA-群組1                                         |         |    |      |      |
| CBGPA-群組1 | ● 全部帳號    |             | 交易券商                                             | 身分證號    | 類別 | 交易帳號 | 下單倍數 |
|           | 寶來曼氏期貨 PI | MF          | <u> 寶來曼氏</u>                                     | 2243xxx | 期  | 000  |      |
|           |           |             | 寶來曼氏                                             | 2179xxx | 期  | 000- | 1    |
|           |           |             | -                                                |         |    |      |      |
|           |           |             | >                                                |         |    |      |      |
|           |           | <pre></pre> | Contract (1) (1) (1) (1) (1) (1) (1) (1) (1) (1) |         |    |      |      |
|           | 類別 交易帳號   | 身分          |                                                  |         |    |      |      |
|           | 期 000-    | 2243        | >                                                |         |    |      |      |
|           | 期 000-    | 2179 <      | <                                                |         |    |      |      |
|           |           |             |                                                  |         |    |      |      |
|           |           |             |                                                  |         |    |      |      |
|           |           |             |                                                  |         |    |      |      |
|           | Gall      |             |                                                  |         |    |      |      |
|           |           |             | 30                                               |         |    |      |      |
| 新增        | 移除        |             |                                                  |         |    | 儲存設定 | 取消   |

3. 輸入改變後的「下單倍數」。

| <b>泛易群組設定</b> |            |    |          |         |    |      |      |
|---------------|------------|----|----------|---------|----|------|------|
| 選擇群組          | 選擇券商       |    | ┌GPA-群組1 |         |    |      |      |
| CPA-群組1       | ● 全部帳號     |    | 交易券商     | 身分證號    | 類別 | 交易帳號 | 下單倍數 |
|               | 寶來曼氏期貨 PMF |    | 寶來曼氏     | 2243xxx | 期  | 000  | 1    |
|               |            |    | 寶來曼氏     | 2179xxx | 期  | 000  | 1 3  |
|               |            |    |          |         |    |      |      |
|               |            | >  |          |         |    |      |      |
|               |            | <  |          |         |    |      |      |
|               | 類別 交易帳號 身分 |    |          |         |    |      |      |
|               | 期 000- 224 | >> |          |         |    |      |      |
|               | 期 000- 217 | ~  |          |         |    |      |      |
|               |            |    |          |         |    |      |      |
|               |            |    |          |         |    |      |      |
|               |            |    |          |         |    |      |      |
|               | <          |    |          |         |    |      |      |
|               |            |    |          |         | 22 |      |      |
| 新增            | 移除         |    |          |         |    | 儲存設定 | 取消   |

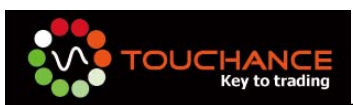

4. 按下「儲存設定」,完成設定。

| 交易群組設定    |                             |                         |             |          |                            |               |      |      | ×   |
|-----------|-----------------------------|-------------------------|-------------|----------|----------------------------|---------------|------|------|-----|
| 選擇群組      | 選擇券商                        |                         |             | ┌GPA-群組1 |                            |               |      |      |     |
| ABGPA-群組1 | 🔵 全部帳號                      |                         |             | 交易券商     | 身分證號                       | 類別            | 交易帳號 | 下單倍數 |     |
|           | 寶來曼氏期貨 P                    | MF                      |             | 寶來曼氏     | 2243xxx                    | 期             | 000- | 1    | וו  |
|           |                             |                         |             | 寶來曼氏     | 2179xxx                    | 期             | 000- | 3    | ] . |
|           | 類別 交易帳號<br>期 000-<br>期 000- | 身分詞<br>  2243<br>  2179 | ><br><<br>* |          | 2.易群組設定<br>() 儲存完<br>() 確定 | <b>X</b><br># |      |      |     |
| 新增        | 移除                          |                         |             |          |                            |               | 儲存設定 | 取消   |     |

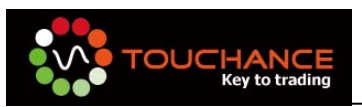

### TOUCHANCE TSTrade 自動交易

TOUCHANCE 針對 Tradestation 2000i 開發的 TSTrade(Tradestation bridge)模 組,完全支援 Tradestation 2000i,以直接讀取 Tradestation 2000i Tracking center 的 訊號轉換成「下單訊息」後,直接送達您的交易券商,是您最佳的自動交易解決方案。

#### 一、特色說明:

#### • 支援多策略

在 TSTrade, 您可以同時設定多組 Tradestation 策略, TSTrade 為主動接收策略 訊號後,完成自動交易。

#### • 支援群組下單

透過 TOUCHANCE 提供的「交易群組」管理功能,您可以在 TSTrade 設定交易「單 一帳號」或是「交易群組」。

#### • 支援「市價」與「限價單」

依照您的策略屬性,您可以自由設定您的「下單別」為「市價單」或是「限價單」 來進行交易。

註:「市價單」(Market Order) 交易人未指定任何價位,而以當時市場上所能取得 的市場價格進行交易;當交易量小或市場價格震盪時,賣進賣出報價價差拉大,可 能造成損失。

註:「限價單」(Limit Order)以「指定價格或優於指定價格」(即買進成交價比指 定價格低,或賣出成交價比指定價格高)的價位成交。通常限價委託程交速度較市 價單慢,也不一定成交。

#### • 支援加減價位設定

當您選擇下單別為「限價單」時,您可以設定價格的「加減價位」滿足您下單的最 佳價格設定。

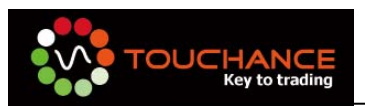

#### 二、操作介面說明:

| TS Trade                                  |                               |                       |        |      |      |      | - 🔀 |
|-------------------------------------------|-------------------------------|-----------------------|--------|------|------|------|-----|
|                                           |                               | 始                     | ■ 全部停止 |      |      |      |     |
| 2 TradeStation Strategy<br>MACD Crossover | GlobalServer Symbol<br>FITX09 | 交易帳號 / 群組<br>連結帳號管理中/ | 南單了 │  | 话 選擇 | 商品   | 加入修改 | τ   |
| 策略名稱 交易帳號/群組                              | 下單商品 下單                       | <b>2</b> 別 目前倉位       | 加減價位   | 證券信用 | 期貨當日 | 簡訊群組 |     |
| ▶ MACD Crossover 連結帳號管理中                  | ,                             | <b>寶單 0</b>           |        | 否    | 否    | 無 🚽  |     |
| III Move Average + F連結帳號管理中               | 市間                            | 10 単                  |        | 否    | 否    | 無・   | 移除  |
| 白動交易設定交易紀接                                |                               | 3                     |        |      |      |      |     |

### 1自動交易啟動

- 全部開始:將策略列表內的所有策略自動交易啟動。
- 全部停止:將策略列表內的所有策略自動交易停止。
- 您也可以針對單一交易策略啟動「自動交易」服務,只要按下「交易策略列表」
   中的「▶」即可。

### 2自動交易策略新增/修改

• TradeStation Strategy: 請輸入您套用在 TradeStation 輸出的策略名稱。

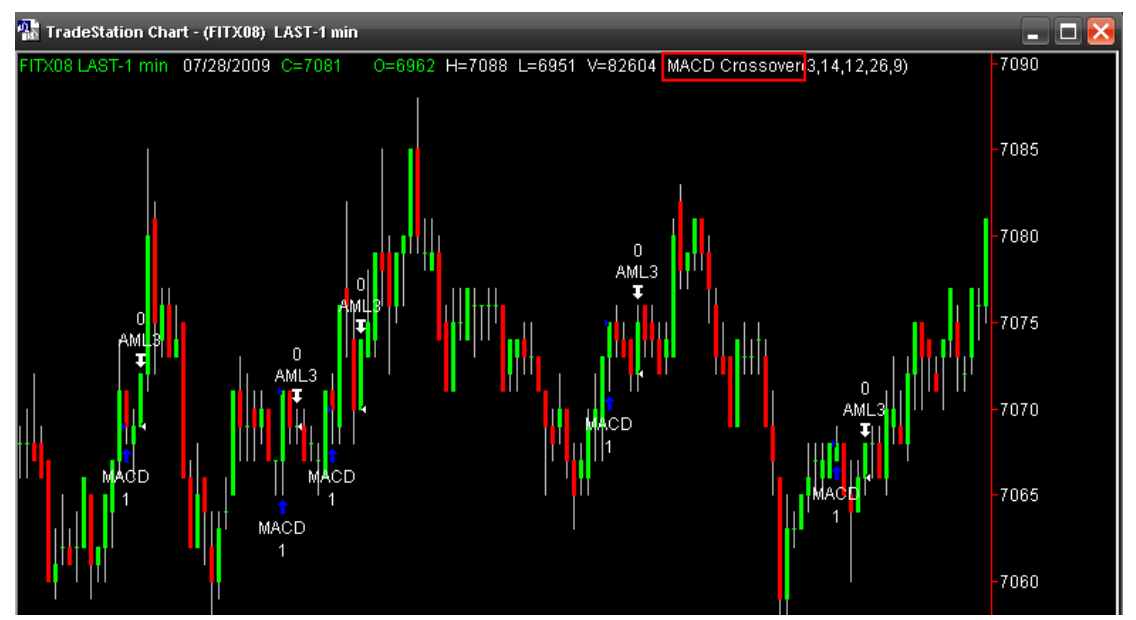

• GlobalServer Symbol: 請設定與您在 GlobalServer 內相同的 Symbol Name。

| •    | Globa        | lServer  | - Desk  | top Editio      | n by Ome               | ga Researo     | ch              | -         | -           |           |         |
|------|--------------|----------|---------|-----------------|------------------------|----------------|-----------------|-----------|-------------|-----------|---------|
| Eile | <u>E</u> dit | : ⊻iew   | Insert  | F <u>o</u> rmat | <u>T</u> ools <u>G</u> | o <u>H</u> elp |                 |           |             |           |         |
|      | 🔛 Sy         | mbol Po  | rtfolio | Symbo           | ol Collection          |                | News Gollection | r Te      | Event Log   | 📮 Perform | iance ] |
| F    | ilter:       | All      |         |                 | ▼ Sy                   | nbols Selec    | cted: 1 Display | ed:1 Tota | sl: 1       |           |         |
|      |              | Syn      | nbol    |                 | De                     | scription      |                 | Exch      | ange Listed | Catego    | ry R    |
|      |              |          |         |                 |                        |                |                 |           |             |           |         |
| <    |              |          |         |                 | 1111                   |                |                 |           |             |           | >       |
| For  | Help,        | press F1 |         |                 |                        |                |                 |           | N           | JM ML     | FLINE   |

- · <u>交易帳號/群組</u>:您可以選擇您已經登入的單一「交易帳號」或是設定好的「交易 群組」
- <u>下單商品</u>:您可以透過「商品搜尋」完成下單商品的設定。
- 加入/修改: 按下「加入」可新增交易策略至列表。

### **13**交易策略列表

- <u>策略名稱</u>:策略名稱為您輸入的「TradeStation Strategy + GlobalServer Symbol Name」組合而成。
- •<u>交易帳號/群組</u>:可選擇單一「交易帳號」或「交易群組」。
- •<u>下單商品</u>:下單商品請輸入 TOUCHANCE 的交易代碼,可利用「商品搜尋」完成。
- •<u>下單別</u>:
  - (1)「市價單」(Market Order),以當時市場上所能取得的市場價格進行交易。
  - (2)「限價單」(Limit Order)以「指定價格或優於指定價格」的價位成交,即買 進成交價比指定價格低,或賣出成交價比指定價格高不一定成交。

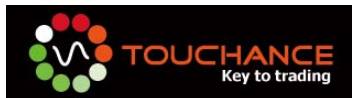

• <u>目前倉位</u>:預設為「0」,您可以依據您策略的目前部位自行設定,TOUCHANCE 為依策略訊號為您計算目前的倉位。

註:目前倉位與您的 TradeStation 倉位並非同步,您可以隨時依照您「真實交易的部位」設定倉位數字,TSTrade 會依 TradeStation TackingCenter 的交易訊號 「增減」目前倉位的數值。

<u>加減價位</u>:當您設定「下單別」為限價單時,可使用「加減價位」功能來決定您送單的價格。

註:加減價位送出限價單時是以「目前的商品市價」加減您設定的數值,假設目前商品市價為「6700」,加減價位設定為「10」,則送出限價單價位為「6710」; 反之,若設定為「-10」,則送出限價單價位為「6690」。

- •證券信用交易:預設為「否」,當您交易證券商品時,不使用信用交易。
- <u>期貨當日沖銷</u>:預設為「否」,當您交易期貨商品時,不使用當沖交易。
   註:使用期貨當日沖銷,不論當日您的策略是否留倉,皆會依市場機制自動將您
   的部位平倉。
- •<u>簡訊群組</u>:預設為「無」,您可以自行設定好「簡訊群組」後,自行加入。

④交易記錄查詢:列出您當日由交易策略發出的訊息記錄。

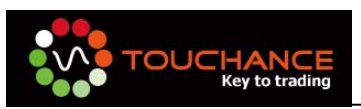

# TOUCHANCE TSQuote 即時資訊源

以非 DDE 的資訊交換技術直接將即時報價資訊導入 Globalserver,與 Global 做完美的資訊連結,供 Tradestation 2000i 進行策略運算。

一、 特色說明:

• 支援多商品同時匯入

只要輕鬆設定, TSQuote 同時可匯入多檔商品至 GlobalServer。

#### •操作簡易

您只要將 TOUCHANCE TradeCenter 的商品代碼與 GlobalServer Symbo 完成 對應,TSQuote 便可直接以將即時報價導入 GlobalServer。

二、 操作介面說明:

| TSQuote.exe                             |               |                                            |                 |        |                  | _ 0 (  |
|-----------------------------------------|---------------|--------------------------------------------|-----------------|--------|------------------|--------|
| 🗌 交易商品對應 ┨                              |               |                                            |                 |        |                  |        |
| 即時資訊來源                                  |               | le                                         | GlobalServer Sy | ymbol: |                  |        |
| ICE.CME.MINI_SP                         | .200911       | 查詢商品 🔶                                     | SP              |        | ◆加入              | ■移除    |
| 2                                       |               | START                                      | STOF            |        |                  |        |
| Source Symbol                           | GlobalSe      | Date Time                                  | Bid             | Ask    | Price            | Volume |
| ICE.CME.MINI_S_P.2<br>ICE.CME.EURO_FX.2 | SP<br>EURO_FX | 2009/08/19 16:00:53<br>2009/08/19 16:00:53 | 979<br>1.4099   | 979.25 | 979.25<br>1.4099 | 1      |
|                                         |               | 3                                          |                 |        |                  |        |
|                                         |               |                                            |                 |        |                  |        |
|                                         |               |                                            |                 |        |                  |        |
|                                         |               |                                            |                 |        |                  | >      |

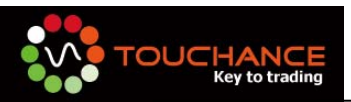

交易商品對應:

- •即時資訊來源:請設定 TOUCHANCE 的商品代碼,可透過「搜尋商品」完成。
- •GlobalServer Symbol:設定與 GlobalServer Symbol List 相同之 Symbol Name。

| 💶 Glob                  | alServei        | r - Deski | top Editio      | n by Omeg                | a Research     |                |           |             |            | . 🗆 🔀  |
|-------------------------|-----------------|-----------|-----------------|--------------------------|----------------|----------------|-----------|-------------|------------|--------|
| <u>F</u> ile <u>E</u> d | it <u>V</u> iew | Insert    | F <u>o</u> rmat | <u>T</u> ools <u>G</u> o | Help           |                |           |             |            |        |
| 🖉 Sy                    | mbol Pa         | ortfolio  | Symbo           | of Collection .          | 🗍 🗒 N          | ews Collection | rTe       | 🕒 Event Log | 🛛 쯪 Perfor | mance  |
| Filter:                 | All             |           |                 | ▼ Sym                    | nbols Selected | : 1 Displaye   | ed:1 Tots | d: 1        |            |        |
|                         | Syı             | mbol      |                 | Des                      | cription       |                | Exch      | ange Listed | Categ      | ory R  |
| 1                       | FITX08          |           |                 |                          |                |                | TAISE     |             | Index      | No     |
|                         |                 |           |                 |                          |                |                |           |             |            |        |
|                         |                 |           |                 |                          |                |                |           |             |            |        |
|                         |                 |           |                 |                          |                |                |           |             |            |        |
|                         |                 |           |                 |                          |                |                |           |             |            |        |
|                         |                 |           |                 |                          |                |                |           |             |            |        |
|                         |                 |           |                 |                          |                |                |           |             |            |        |
|                         |                 |           |                 |                          |                |                |           |             |            |        |
|                         |                 |           |                 |                          |                |                |           |             |            |        |
|                         |                 |           |                 |                          |                |                |           |             |            |        |
|                         |                 |           |                 |                          |                |                |           |             |            |        |
| <                       |                 |           |                 | 1111                     |                |                |           |             |            | >      |
| For Help,               | press F1        |           |                 |                          |                |                |           | NU          | JM C       | FFLINE |

### 2即時資訊源啟動:

- START:按下「START」開始將即時資訊源導入 GlobalServer。
- •STOP:按下「STOP」停止將即時資訊源導入 GlobalServer。

3即時資訊源列表:

- Source Symbol:為 TOUCHANCE 商品代碼。
- GlobalServer Symbol: GlobalServer 接收即時資訊源之 Symbol Name。
- Date Time:即時資訊源的時間
- Bid:賣價
- Ask:買價
- Price: 成交價
- Volume:單量

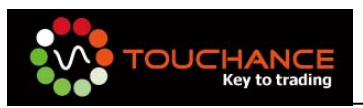

# TOUCHANCE TSData 歷史資料

TOUCHANCE 提供 GlobalServer 國內外證券/期貨商品歷史資料回補功能,供您下載歷史資料,做策略歷史回測使用。

目前 TSData 提供回補區間與資料格式為 1 分 K,每次回補最長 1 個月(31 天)的資料。

一、特色說明:

#### • 支援多商品同時回補

只要輕鬆設定, TSdata 可同時回補多檔商品至 GlobalServer。

#### •操作簡易

您只要將 TOUCHANCE TradeCenter 的商品代碼與 GlobalServer Symbo 完成 對應,TSData 便可將歷史資料轉為 XPO 檔案後,手動匯入 GlobalServer。

二、操作介面說明:

| 🕽 TSData                    |                        |                   |                    |    |
|-----------------------------|------------------------|-------------------|--------------------|----|
| 歴史商品回補                      |                        |                   |                    |    |
| 商品:                         | ICE.TWF.FITX.200910    | 選擇商品              |                    |    |
| GlobalServer Symbol :       | FITX10                 |                   |                    |    |
| Exchange :                  | TAISE-Taipei Stock Exc | hange of Taiwan   | <b>▼</b> 力         | 风  |
| 勾選 商品ID                     | 商品名稱                   | GlobalServer Name | Exchange           | 功能 |
| ICE.TWF.FITX.200910         | 臺指10(台灣期交所)            | FITX10            | TAISE-Taipei Stock | 移除 |
|                             |                        |                   |                    |    |
| 設定回補區間: <mark>2009/9</mark> | 9/23 💌 00 💌 時 - 20     | 09/9/23 💌 23 💌 🛙  |                    | -  |

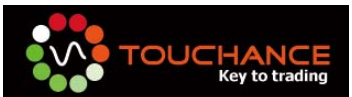

 商品:請您輸入 TOUCHANCE 的商品代碼,您可以在「文字報價視窗」點選商 品按下「右鍵」於選單中選擇「複制商品代碼」後貼上或透過 TSData 提供的「選 擇商品進行搜尋」

註 1: 合約到期之期貨商品,無法搜尋;請您直接輸入代碼。

- GlobalServer Symbol:請輸入欲回補到 GlobalServer 的 Symbol 名稱,請注意 須全大寫。
- 3. Exchange: 請選擇您欲回補的商品於 GlobalServer 相同的 Exchange 資訊。
- 4. 日期設定:目前提供最多一次回補 31 日 1 分 K,請您在設定日期時特別注意。

#### 三、如何回補:

- 1. 請您於回補商品列表勾選您欲回補的商品。
- 2. 設定回補間。
- 3. 選擇您的 XPO 存檔路徑
- 4. 按下回補,開始下載 XPO 檔案
- 5. 在 GlobalServer 軟體中使用「Import Data」, 選擇 XPO 存檔路徑完成回補。

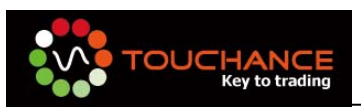

# TOUCHANCE Excel 自動交易

TOUCHANCE 以增益集的方式與 Microsoft Excel 做最佳的整合,提供 DDE 的方式 將即時資訊源滙入 Excel 供交易策略判斷,多樣的 VBA Function 提供您完整的帳務與 部位查詢,讓 Excel 開發策略多了無限想像。

#### 一、特色說明

• 支援 DDE 即時資訊源交換

TOUCHANCE TradeCenter 提供 DDE 即時資訊服務,您可以在您的 Excel 貼上您 欲使用的商品 DDE 代碼,便可輕鬆使用。

• 整合下單/帳務/回報/歷史資料回補 Function

TOUCHANCE 為您整合了下單、帳務與回報等 Function,您可以透過 VBA 直接呼叫,輕鬆完成 Excel 自動交易。

#### 二、 Excel DDE 操作說明

1. 選擇「工具列」→「即時開啟文字報價

|                                                                |             |           | т        | rade Center Defa | ult -  |            |         |         |    |       | × 🚽          |
|----------------------------------------------------------------|-------------|-----------|----------|------------------|--------|------------|---------|---------|----|-------|--------------|
| <ul> <li>系統 論版面<br/>文字行情 五個行債 K Chart 成又明確<br/>即時行情</li> </ul> | 4 帳號管理 ⑧ 自動 | 下單 🔤 即時行情 | 置 手動下單   | 回報與帳務            | 幸 線上說明 | 🏰 Designer | 🛊 視窗    |         |    |       | ¥            |
| 交字報價(1)                                                        |             |           |          |                  |        |            |         |         |    | D 🗆   | <b>→</b> 4 × |
| 期貨 ▼ 台湾                                                        | 灣期交所 🚽 🔻    | 臺指        | <b>-</b> |                  |        |            |         |         |    |       |              |
| 代碼                                                             | 名稱          | 商品        | 」 買價     | 買量               | 賣價     | 賣量         | 成交價     | 参考價     | 現量 | 總量    | 開盤價          |
| ICE.TWF.FITX                                                   | 臺指          | FITX      |          |                  |        |            | 6788.58 | 6789.77 |    |       |              |
| ICE.TWF.FITX.HOT                                               | 臺指08(HOT)   | FITX      |          | 192              |        | 22         |         | 6816    | 2  | 46194 |              |
| ICE.TWF.FITX.200909                                            | 臺指09        | FITX      | 6690     | 3                | 6693   | 8          | 6690    | 6782    | 1  | 40607 | 6770         |
| ICE.TWF.FITX.200912                                            | 2 臺指12      | FITX      |          | 3                |        | 7          |         | 6721    | 1  | 86    |              |
| ICE.TWF.FITX.201003                                            | 臺指03        | FITX      | 6584     | 1                | 6588   | 3          | 6591    | 6678    | 1  | 50    |              |
| ICE.TWF.FITX.201006                                            | 臺指06        | FITX      | 6540     | 1                |        | 8          |         | 6621    | 1  | 28    |              |
| <                                                              |             |           |          |                  |        |            |         |         |    |       | >            |
| D 交字報價(1) D                                                    | 自選商品報價(1    | )         |          |                  |        |            |         |         |    |       |              |

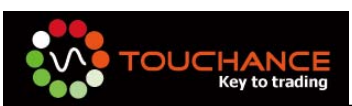

2. 選擇欲使用 DDE 之商品,按下「滑鼠右鍵」複製 DDE 字串

| 交字報價(1)          |         |         |      |       |       |      |      |    |         |         |    | D     | ] <del>•</del> ₽ × |
|------------------|---------|---------|------|-------|-------|------|------|----|---------|---------|----|-------|--------------------|
| 期貨 ▼             | 台灣期交    | 所 •     | 臺指   |       | -     |      |      |    |         |         |    |       |                    |
| 代碼               |         | 名稱      |      | 商品    | 買價    | 買量   | 賣價   | 賣量 | 成交價     | 參考價     | 現量 | 總量    | 開盤價                |
| ICE.TWF.FITX     | 臺指      |         |      | FITX  |       |      |      |    | 6788.58 | 6789.77 |    |       |                    |
| ICE.TWF.FITX.HO  | ⊤ 臺指    | 08(HQT) |      |       | 676   | 105  | 6795 | 22 |         | 6816    | 2  | 46194 |                    |
| ICE.TWF.FITX.200 | 909 臺指  | 09 📐    | 加入目現 | £.    |       | •    | 6693 | 8  | 6690    | 6782    | 1  | 40607 | 6770               |
| ICE.TWF.FITX.200 | 1912 臺指 | 12 🎈    | 技術分析 | т     |       |      | 6636 | 7  |         | 6721    | 1  | 86    |                    |
| ICE.TWF.FITX.201 | .003 臺指 | 03      | 複製商品 | 品代碼   |       |      | 6588 | 3  | 6591    | 6678    | 1  | 50    |                    |
| ICE.TWF.FITX.201 | .006 臺指 | 06 👳    | 複製選知 | E商品DD | E標籤   |      | 6549 | 8  |         | 6621    | 1  | 28    |                    |
| <                |         | 2       | 複製全音 | 商品DD  | E標籤(含 | (標題) |      |    |         |         |    |       | >                  |
| D 文字報價(1)        | D自選和    | 5品報的更(J | J    |       |       |      |      |    |         |         |    |       |                    |

3. 貼入至 Excel

|            | 📙 🤊 - (P -             | ) ÷                |            |     |      | _   |      |       |     |       |              | _     |        | B   | Book | 1 - Mic          | rosc |
|------------|------------------------|--------------------|------------|-----|------|-----|------|-------|-----|-------|--------------|-------|--------|-----|------|------------------|------|
|            | 常用 插/                  | 入 版面配置             | 公式 🎽       | 料   | 校園   |     | 檢視   | Ŗ     | )發, | 人員    | 増益           | ŧ     | Acroba | at  |      |                  |      |
| Ê          | ₩ 剪下                   | 新細明體               | × 9        | - A | A    | =   | = :  | ≡ 🕅   | •   |       | 目動換列         | 1     | 通用格:   | τť  |      | •                |      |
| 貼上         | ✓ 複製格式                 | BIU-               | 🗉 - 🔕 - 🛓  | -   | Þž ≁ | F   | ≣ 3  | I) ip | s)  |       | <b>亨欄置</b> 中 | • - [ | \$ -   | %   | •    | 00. 00<br>0.¢ 00 | 設計   |
| ļ          | 剪貼簿 🛛                  |                    | 字型         |     | Fa.  |     |      | 對齊    | 155 | ť,    |              | R     |        | 數值  |      | F2               |      |
|            | 新細明體 - 9               | - A A \$           | - % , 🍕    | =T  | CGQI | ICE | .TWF | .FITX | .H( | DT!s0 |              |       |        |     |      |                  |      |
|            | <b>B</b> <i>I</i> ≣ ⊡  | - 🖄 - <u>A</u> - † | .00 .00 at | E   | F    | G   | Н    | Ι     | J   | K     | L            | М     | N      | 0   | P    | Q                |      |
| 1 <u>I</u> | ся тына на на<br>メ 前下田 | T 高地08/田のT)        | RITX 6704  | 192 | 6795 | 22  | 6795 | 6816  | 2   | 46194 | 6824         | 6844  | 6786   | -21 | 0    |                  |      |
| 4          | ∎ 複製(C)                |                    |            |     |      |     |      |       |     |       |              |       |        |     |      |                  |      |
| 5          | 🖺 貼上(P)                |                    |            |     |      |     |      |       |     |       |              |       |        |     |      |                  |      |
| 7          | 選擇性貼.                  | 上(S)               |            |     |      |     |      |       |     |       |              |       |        |     |      |                  |      |

4. 開始接收 DDE 即時報價。

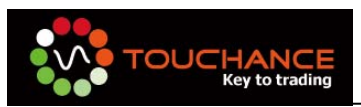

## TOUCHANCE XBridge 自動交易

TOUCHANCE 以透過讀取文字檔案的方式開發 XBridge,能夠支援市面上能產生「策略訊息文字檔」的第三方策略軟體(「奇狐」、「HTS」)或是您自行開發的交易策略軟體。

一、 特色說明:

#### • 支援多策略

在 XBridge,您可以同時設定多組交易策略,XBridge 為主動讀取「策略訊息文字 檔」後,完成自動交易。

#### • 支援群組下單

透過 TOUCHANCE 提供的「交易群組」管理功能,您可以在 XBridge 設定交易「單 一帳號」或是「交易群組」。

#### • 支援能產生「策略訊息文字檔」的交易策略軟體

只要您的策略軟體能將交易訊號編寫成「TXT 文字檔」,透過 TOUCHANCE XBridge 就能輕鬆完成自動下單。

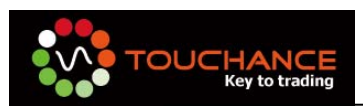

#### 二、 操作介面說明:

| 😻 TOUCHANCE - XBridge             |          |             |                         |      |        |        | <b></b> X |
|-----------------------------------|----------|-------------|-------------------------|------|--------|--------|-----------|
|                                   | 0        | ▶ 全部開始      |                         | 部停止  |        |        |           |
| <mark>2</mark><br><sup>策略名稱</sup> | 文字訊號檔案   | 交響<br>開啓 連絡 | 易帳號/群組<br>店帳號含埋中心 ▼     | 下單商品 | 選擇商品   | 加入第    | ₹86       |
| 策略名稱                              | 文字訊號檔案名稱 | 交易帳號/群組     | 3 下單商品                  | 月前倉位 | 證券信用交易 | 期貨當日沖銷 |           |
|                                   |          | There       | e are no items to show. |      |        |        |           |
| 自動交易設定<br>交易記                     | 錄   線上説明 | 4           |                         |      |        |        |           |

### 1 程式啟動區:

按下「**全部開始**」或是「**全部停止**」可以同時「**啟動**」或「**停止**」自動交易。

### 🕗 策略編輯區:

您可以自行定義「策略名稱」對應的「策略文字檔案」與「下單帳號/群組」及「交 易商品」,按下「加入策略」即可完成設定。

### \rm 🕄 策略列表區:

當您完成「加入策略」後,您可以在「策略列表區」控制個別策略的「啟動」與「停止」。

### • 交易記錄查詢與線上說明:

按下「交易記錄」可以隨時查看透過 TOUCHANCE XBridge 送出的「交易記錄」。 按下「線上說明」可以直接開啟 TOUCHANCE XBridge 操作線上說明。

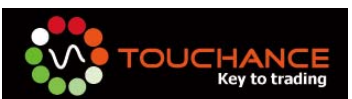

#### 三、文字檔格式說明

TOUCHANCE XBridge 支援透過讀取經由「奇狐策略軟體」、「日盛 HTS」或是您 自行開發的策略軟體,以產生「訊息文字檔案」的方式來完成自動下單,欲使用 TOUCHANCE XBridge 來完成程式交易,請您依照下列文字檔格式編寫您的「訊息文字 檔案」。

■格式說明:

由左至右欄位為: (1)日期 (2)時間 (3)倉位。(請以空格分開)

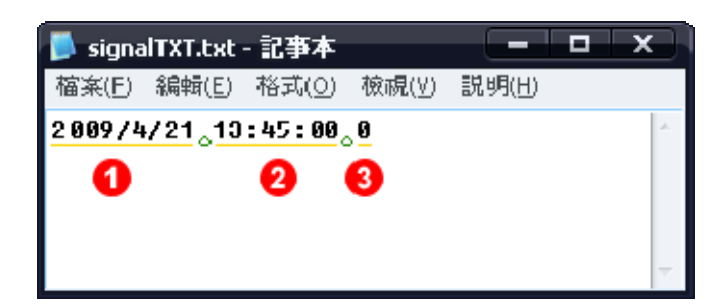

■ 日期與時間

TOUCHANCE XBridge 透過判斷「訊息文字檔」內產生的日期是否為當日(您的 PC日期),決定是否送出該訊息,若您產生的「日期」為前一日或更早之前的日 期,則 TOUCHANCE XBridge 將不會送出您的策略訊號。

■ 倉位說明

TOUCHANCE XBridge 透過「倉位」的數字變化,來決定當訊息產生變化時的 「買」、「賣」與「交易口(張)數」,「倉位」的起始數值應該設定為「0」。

\*注意事項:

請您特別留意每日「倉位」的起始值,TOUCHANCE XBridge 會依照您的「倉位」 起始值做為運算的標的。

- ■範例說明 以「期貨」為例
  - 1. 若目前「倉位」為「0」,當策略訊號「訊息文字檔」倉位改為「1」時,則:

TOUCHANCE XBridge 取得 1 - 0 = 1,  $\lceil 1 \rfloor$ 為「正值」判定為「買進  $1 \Box \rfloor$ , 同時設定目前倉位為「1」, 多單  $1 \Box$ 。

2. 若目前「倉位」為「1」,當策略訊號「訊息文字檔」倉位改為「-1」時,則:

TOUCHANCE XBridge 取得 -1 - 1 = -2 ,「-2」為「負值」判定為「賣出 2 口」,同時設定目前倉位為「-1」,空單 1 口。

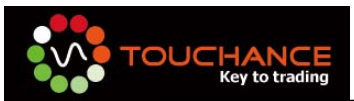

3. 若目前「倉位」為「-1」,當策略訊號「訊息文字檔」倉位改為「0」時,則:

**TOUCHANCE XBridge** 取得 0 - (-1) = 1 , 「1」為「正值」判定為「買進 1 □」, 同時設定目前倉位為「0」, 手上部位為 0 □。

#### 四、奇狐策略如何產生「訊息文字檔」

您可以透過使用 TOUCHANCE XBridge 讀取您使用奇狐策略軟體產生的「訊息文 字檔」來達到自動下單的功能。

#### ■ 使用前的注意事項

請您先看過奇狐對於自動交易的使用聲明。 www.chiefox.com.tw/bbs/showthread.php

TOUCHANCE XBridge 僅讀取透過您所撰寫的策略程式產生的「訊息文字檔」來執行自動下單,「訊息文字檔」格式與下單方式說明請參考<TOUCHANCE XBridge 文字檔格式說明>

#### ■ 奇狐產生「訊息文字檔」範例

您必須在您的奇狐策略中加入下列程式碼

orderSignal:=if(空頭賣出,'-1','1');

orderSignal:=if(多頭買入,'1','-1');

```
writetxt:=numtostr(year,0) + '/' +numtostr(month,0) + '/' +numtostr(day,0)
+ ' ' +numtostr(hour,0) + ':' +numtostr(minute,0) + ':0 ' + orderSignal +' ';
```

```
<%
```

Dim fso, MyFile

cur\_cmd = FFL.VarData("writetxt")

Set fso = CreateObject("Scripting.FileSystemObject")

Set MyFile = fso.CreateTextFile("C:\signalTXT.txt ", True)

MyFile.WriteLine(cur\_cmd)

MyFile.Close

%>

#### orderSignal

您必須透過您的策略自行產生「orderSignal」<文字檔格式說明>,TOUCHANCE XBridge 對「orderSignal」的變化進行判斷後,進行自動交易。

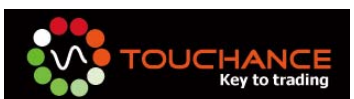

「多頭買入」、「空頭賣出」請您自行判斷您的買賣訊號產生條件。

#### writetxt

當您的策略觸發交易訊號後,「訊息文字檔」會依照「writetxt」的內容寫入文 字檔案內。

#### C:\signalTXT.txt

文字檔案會產生於「C:\」的「signalTXT.txt」,您也可以自行更改您的文字檔 文生路徑。(當您修改文字檔產生路徑後,請同時變更 TOUCHANCE XBridge 的 對應路徑,以免造成無法自動交易的問題)

#### ■ TOUCHANCE 奇狐範例程式

請您自行建立一個「奇狐」策略,並貼入下列程式碼。

```
XA := MA(CLOSE, SHORT);
XB:=MA(CLOSE,LONG);
condiction1:=ref(cross(XA,XB),1);
condiction2:=ref(cross(XB,XA),1);
drawicon(condiction1,low,4);
drawicon(condiction2, high, 5);
buyentry:=barslast(condiction1);
sellentry:=barslast(condiction2);
if numtostr(buyentry,0) <> '0' and numtostr(sellentry,0) <> '0' then
begin
whichCondition: = if(buyentry < sellentry, buyentry, sellentry);
end;
else begin
whichCondition: = if(buyentry > sellentry, buyentry, sellentry);
end;
drawtext(condiction1,low - 10,'買進');
drawtext(condiction2, high + 10, '賣出');
LongCondition := if(ref(buyentry,whichCondition),1,0);
ShortCondition := if(ref(sellentry,whichCondition),1,0);
```

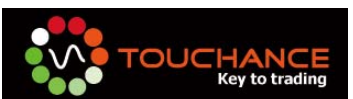

```
MarketPosition:=if(ShortCondition,'-1','1');
MarketPosition:=if(LongCondition,'1','-1');
cur_cmd:=numtostr(year,0) + '/' +numtostr(month,0)+ '/'+numtostr(day,0)
+ ' '+numtostr(hour,0)+':'+numtostr(minute,0)+':0 '+ MarketPosition +' ';
<%
on error resume next
Dim fso, MyFile
cur_cmd = FFL.VarData("cur_cmd")
Set fso = CreateObject("Scripting.FileSystemObject")
Set fso = CreateObject("Scripting.FileSystemObject")
Set MyFile= fso.CreateTextFile("C:\signalTXT.txt ", True)
MyFile.WriteLine(cur_cmd)
MyFile.Close
err.clear
%>
```

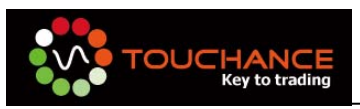

# 自定 TOUCHANCE 版面

TOUCHANCE V2 提供的「預設版面」與「自定版面」功能, 能讓您自己定義專屬的 程式交易版面。

#### 使用預設版面:

當您開啟 TOUCHANCE 軟體後,您會看到 TOUCHANCE 為您預設的畫面, TOUCHANCE 預設兩個版面「Default」與「TOUCHANCE-1」供您選擇,您可以透過「<u>工</u> 具列選單」的「版面」功能,選擇您要的版面配置。

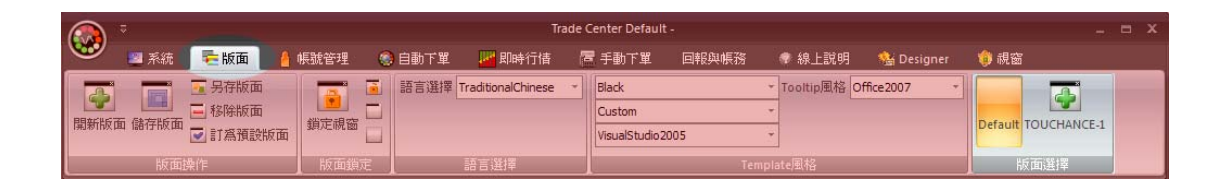

#### 自定版面操作說明:

(1) 開新版面:

選擇「版面」→「開新版面」。

|            |                |          |                |   |      |                    | rade ( | Center Defauli |       |      |            |              |      |                |   | • |  |
|------------|----------------|----------|----------------|---|------|--------------------|--------|----------------|-------|------|------------|--------------|------|----------------|---|---|--|
| <u></u>    | 📓 系統           | を版面      | 帳號管理           | 0 | 自動下單 | 🛃 即時行情             | (P     | ▋手動下單          | 回報與帳務 |      | 🕈 線上説明     | 🏰 Designer   | 🍿 ii | 185            |   |   |  |
|            |                | 5 另存版面   |                |   | 語言選擇 | TraditionalChinese |        | Black          |       | +    | Tooltip風格C | Office2007 • |      |                |   |   |  |
| PRACHECTER | 「また」           | 📑 移除版面   | 総字相変           |   |      |                    |        | Custom         |       |      |            |              | Dofa | TOUCHANCE      |   |   |  |
| 用利利加以回     | 1981 T TVX LHL | 💽 訂為預設版面 | 3847421196 820 |   |      |                    |        | VisualStudio2  | 005   |      |            |              | Dela | UIL TOUCHANCE- | 1 |   |  |
|            | 版面             | 操作       | 版面鎖            | 定 |      | 語言選擇               |        |                | Terr  | ıpla | ite風格      |              |      | 版面選擇           |   |   |  |

完成後,TOUCHANCE 會產生一個「空白的面版」讓您進行配置。

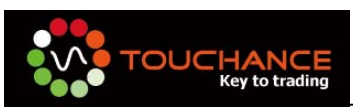

|    | ÷    |      |        |        | 8      | Trade Center - |          |                |            |                 |    | ×  |
|----|------|------|--------|--------|--------|----------------|----------|----------------|------------|-----------------|----|----|
| S  | 📃 系統 | 🍋 版面 | 🧍 帳號管理 | 🙆 自動下單 | 🗾 即時行情 | ि 手動下單         | 回報與帳務    | 🗣 線上說明         | 🏰 Designer | 🏮 視窗            |    |    |
|    |      |      |        |        |        |                |          |                |            |                 |    |    |
|    |      |      |        |        |        |                |          |                |            |                 |    |    |
|    |      |      |        |        |        |                |          |                |            |                 |    |    |
|    |      |      |        |        |        |                |          |                |            |                 |    |    |
|    |      |      |        |        |        |                |          |                |            |                 |    |    |
|    |      |      |        |        |        |                |          |                |            |                 |    |    |
|    |      |      |        |        |        |                |          |                |            |                 |    |    |
|    |      |      |        |        |        |                |          |                |            |                 |    |    |
|    |      |      |        |        |        |                |          |                |            |                 |    |    |
|    |      |      |        |        |        |                |          |                |            |                 |    |    |
|    |      |      |        |        |        |                |          |                |            |                 |    |    |
|    |      |      |        |        |        |                |          |                |            |                 |    |    |
|    |      |      |        |        |        |                |          |                |            |                 |    |    |
|    |      |      |        |        |        |                |          |                |            |                 |    |    |
|    |      |      |        |        |        |                |          |                |            |                 |    |    |
| 就緒 |      |      |        |        |        | 123            | 1 5 0 台証 | F124057061 🥑 寶 | 來曼氏期貨:224  | 313:50:15 🥥 報價: | 連線 | .: |

(2) 選擇您的版面元素:

TOUCHANCE 提供有多項的即時資訊、成交回報、技術線圖…等元件供您取用,您可以透過「工具列」選擇你要的「視窗元件」,可用的「視窗元件」整理如下:

| 工具列名稱 | 視窗元件項目  | 說明                     |
|-------|---------|------------------------|
| 帳號管理  | 交易帳號列表  | 在您完成交易帳號登入後,會將您「證、期、權」 |
|       |         | 的交易帳戶分類列表,可與交易元件連結下單。  |
| 即時行情  | 文字行情    | 提供即時商品文字報價             |
|       | 五檔行情    | 商品五檔報價元件               |
|       | K Chart | 提供 1,2,3,5,10,15 的技術線圖 |
|       | 成交明細    | 商品當日的分時表               |
|       | 自選商品    | 可定義自選商品的文字報價           |
| 手動下單  | 證券下單盒   | 證券手動下單盒                |
|       | 期貨下單盒   | 期貨手動下單盒                |
|       | 選擇權下單盒  | 選擇權手動下單盒               |
| 回報與帳務 | 委託回報    | 即時委託回報記錄               |
|       | 成交回報    | 即時成交回報記錄               |
|       | 交易記錄    | 交易記錄                   |
|       | 證券庫存    | 證券庫存查詢                 |

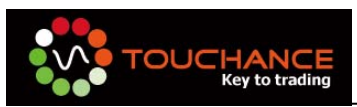

| 權益數查詢  | 期貨權益數查詢     |
|--------|-------------|
| 期權部位   | 期貨、選擇權部位查詢  |
| 期貨即時部位 | 期貨即時部位,損益查詢 |

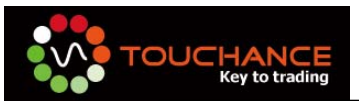

#### (3) 將元件配置到理想的位置

當您選擇了您欲使用的「視窗元件」後,您可以使用「滑鼠」拖曳「視窗元件」同時在畫面會出現一個「十字符號」如下圖所示。

| 文字報價(4)             |      |            |      |      |      |    |     |         |    |       | D   | 🖵 🕶 👎 | ×   |
|---------------------|------|------------|------|------|------|----|-----|---------|----|-------|-----|-------|-----|
| 期貨 🔹 台              | 灣期交所 | <b>▼</b> Ξ | 封旨   |      |      |    |     |         |    |       |     |       |     |
| 代碼                  | 名稱   | 商品         | 買價   | 買量   | 賣價   | 賣量 | 成交價 | 參考價     | 現量 | 總量    | 開盤價 | 最高價   | 最   |
| ICE.TWF.FITX        | 臺指   | FITX       |      |      |      |    |     | 6909.02 |    |       |     |       | 680 |
| ICE.TWF.FITX.HOT    | 臺指0  | FITX       |      | 25   | 6842 | 19 |     | 6888    |    | 83259 |     |       |     |
| ICE.TWF.FITX.200909 | 臺指09 | FITX       | 6800 | 7    | 5    | 20 |     | 6853    |    | 2413  |     |       |     |
| ICE.TWF.FITX.200912 | 臺指12 | FITX       |      | 7    |      | 2  |     | 6768    |    | 28    |     |       |     |
| ICE.TWF.FITX.201003 | 臺指03 | FITX       |      |      |      | 2  |     | 6718    | 1  | 27    |     |       |     |
| ICE.TWF.FITX.201006 | 臺指06 | FITX       |      | T    |      | 2  |     | 6678    |    | 24    |     |       |     |
|                     |      |            |      |      |      |    |     |         |    |       |     |       |     |
|                     |      |            |      |      |      |    |     |         |    |       |     |       |     |
|                     |      |            |      |      |      |    |     |         |    |       |     |       |     |
|                     |      |            |      |      |      |    |     |         |    |       |     |       |     |
|                     |      |            |      |      |      |    |     |         |    |       |     |       |     |
|                     |      |            |      |      |      |    |     |         |    |       |     |       |     |
| <                   |      |            |      | Sim: |      |    |     |         |    |       |     |       | >   |

您只要將「滑鼠」移動到「十字符號」的四個方位,就能輕鬆將「視窗元件」放置 到理想的位置。

|         | \ ₹             |       |          |        |          |          |        | TI     | ade Cente | r -     |         |                  |           |                |                  | _ = ×            |
|---------|-----------------|-------|----------|--------|----------|----------|--------|--------|-----------|---------|---------|------------------|-----------|----------------|------------------|------------------|
|         | 🜌 系統            | 阳 版面  | i 🦲 🕸    | 就管理    | iii ()   | 时單       | 🗾 即時行  | 亍佶     | ■ 手動下     | щ D     | 報與帳務    | 😨 線上影            | 明 🏰       | Designer       | 🏮 視窗             |                  |
| : 文字    | ₽報價(4)          | _     | _        | _      |          | _        |        | _      |           | _       | _       | _                | _         |                |                  | D 🗆 🕶 🕈 ×        |
| 期貨      | - 3             | 芝加哥商業 | 交・熱      | 門月     | -        |          |        |        |           |         |         |                  |           |                |                  |                  |
|         | 代碼              | 名稱    | 商品       | 買價     | 買量       | 賣價       | 賣量     | 成交價    | 參考價       | 現量      | 總量      | 開盤價 最高           | 價 最低價     | 漲跌             | 漲跌幅              | ~                |
| ICE.CM  | 1E.S_P_500.2    | S&P指. | S&P 5    | 991.6  | 1        | 991.8    | 1      | 991.7  | 992.9     | 1       | 545     | 992.3 99         | 4.8 991.6 | i 🔻 1.2        | -0.12%           |                  |
| ICE.CM  | E.NASDAQ_1      | 那斯    | NASD     |        |          |          |        |        | 1596.5    |         | 30      | 1595.25 1591     |           |                |                  |                  |
| ICE.CM  | IE.Nikkei_US.2  | 2 日經2 | . Nikkei |        | 13       |          |        |        | 10495     |         |         |                  |           |                | 0.00%            |                  |
| ICE.CM  | IE.MINI_S_P.2   | 小SP2. | MINI     |        | 247      |          |        |        | 993       | З       | 39226   | 992.5            |           |                |                  |                  |
| ICE.CM  | 1E.MINI_NSDQ    | …小那…  | MINI     |        |          |          |        |        | 1596.5    | 1       | 4224    | 1596.25 1600     |           |                |                  |                  |
| ICE.CM  | IE.J_Yen.200.   | 日圓2   | . J-Yen  |        | 15       |          |        |        |           | 1       | 14838   | 10423 10         |           |                |                  |                  |
| ICE.CM  | IE.EURO_FX.2    | 歐元2   | . EURO   |        | 14       |          | 11     | 1,4135 |           | 1       | 11323   | 1.4148 1.4       | 1.4125    |                |                  |                  |
| ICE.CM  | IE.GLBX_EUR.    | 歐洲    | GLBX     |        | 1032     |          | 1      | 五檔行    |           | N       |         | D 🗗 🗕 🕁 🛪 🗙      | 5, 99.55  |                |                  |                  |
| ICE, CM | 1E.Aus_Doller.  | 澳幣2   | . Aus D  |        |          |          |        | 1      |           | 科 雷     | i.      | <b></b>          | 0.8193    |                |                  |                  |
| ICE, CM | IE.S_F.20090    | 9 瑞郎2 | .SF      |        | 18       |          |        | -<br>  | 前京量       | 3E9±    | 。<br>月2 | ⇒ ₽#             | 0.9235    |                |                  |                  |
| ICE.CM  | 1E.LiveCattle.2 | 2 活牛2 | . LiveCa |        |          |          |        | XX IR  | 100天里     | KIKISA  | AXE     |                  | - V       |                |                  |                  |
| ICE.CM  | NE.BRIT_POU.    | 英鎊2   | . BRIT   |        |          |          |        | 108.5  | 770       | ▼1.5    | 11      | 0 108            |           | ▼ 0.0          |                  | _                |
| ICE CN  | CD_Dollar.2     | 加幣2   | . CD Do  |        | 1        |          |        | 委買     | 455       | 14:25:0 | 0 22    | 0 麥賣             | 9058      |                |                  |                  |
| ICE     | NY_PN.200       | 丙烷2   | . NY PN  |        | 0        |          |        |        |           |         |         | 5                |           |                | 0.00%            |                  |
| ICE.CM  | NY_NG.200       | ) 夭然  | NY NG    | 3.538  | 1        | 3.539    |        |        |           | 110.5   |         |                  | 3,506     |                |                  |                  |
| ICE.CM  | IE.NY_PYS_H     | 熱燃    | NY P     |        | 3        |          |        |        |           | 110     |         | )                | 5 1.8985  |                |                  |                  |
| ICE.CM  | IE.NY_MNY_C     | 小型    | NY M     | 69.275 | 2        | 69,325   |        |        |           | 109.5   |         | 2                | 69.25     | 5 ▼ 0.1        |                  |                  |
| ICE.CM  | IE.NY_PYS_C.    | 輕原    | NY P     | 69.29  | 1        | 69.31    |        |        |           |         |         |                  | 69.26     |                |                  |                  |
| ICE.CM  | 1E.NY PL.200    | 白金2   | . NY PL  |        | 0        |          |        |        |           | 100.5   |         | 2 de             |           |                | 0.00%            | ×                |
| 成交      | [明細(1)          |       |          |        |          |          |        |        |           | 108.3   |         |                  | 期貨下單      | 盒(3)           |                  | D 🖸 🕶 🕂 X        |
|         |                 |       |          |        |          |          |        | _      |           |         |         |                  | 長號: 演会    | 調波管理           | <del>ம</del> ர்க | - 👩              |
| R       | 間 買             | 價 酉   | 價 成      | 交價 🖁   | 服鉄       | 數量       | 總      | _      |           |         |         |                  | 新品        | H-15/100 E - 1 |                  | - 6              |
|         |                 |       |          | т      | here are | no items | to shr | _      |           |         |         |                  |           |                |                  |                  |
|         |                 |       |          |        |          |          |        |        |           | 106.5   |         |                  |           | 筧 進            | 賣 出              |                  |
|         |                 |       |          |        |          |          |        |        |           | 最佳衍     |         |                  | RO        | - C            | 自動               | • <sup>•</sup>   |
|         |                 |       |          |        |          |          |        |        |           |         |         |                  | 改量:       |                | ■ 當神             |                  |
|         |                 |       |          |        |          |          |        |        |           |         |         |                  | 賈格:       |                | 🔲 市價             |                  |
|         |                 |       |          |        |          |          |        |        |           |         |         |                  |           |                | 期                | 貨下單              |
| 守絵      |                 |       |          |        |          |          |        |        | a pi      | EI MI   | 5       |                  | a 容太昌B    | -<br>111省・724  | 14.77.72         | n 邮件·已油组         |
| ALC: KE |                 |       |          |        |          |          |        |        |           |         |         | - and 12:103/00. |           | 1221241221     | a harred         | - TRINCILLINE DR |

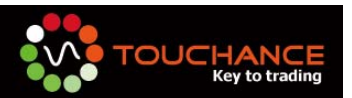

- (4) 調整視窗大小 當您完成版面配置後,您可以將「滑鼠」移到兩個「視窗元件」之間,當「滑鼠」
   變為「↔→」時,可以透過拖曳「滑鼠」來調整「視窗元件」的大小,以符合您的 需求。
- (5) 儲存您的版面

選擇「版面」→「另存版面」來儲存您的新版面。

|               |                    |           |                |        |                    | Tra | ade Center -  |       |         |            |             |         |             |   |  |
|---------------|--------------------|-----------|----------------|--------|--------------------|-----|---------------|-------|---------|------------|-------------|---------|-------------|---|--|
| <u> </u>      | 🗾 系統               | 臺版面       | 🧂 帳號管理         | 🧔 自動下單 | 🗾 即時行情             | P   | ■ 手動下單        | 回報與帳務 | . 🕈     | 線上說明       | Nesigner 🎎  | 🏮 視窗    |             |   |  |
|               |                    | - 另存版面    |                | 語言選擇   | TraditionalChinese | ٠   | Black         |       | - To    | oottip風格 O | ffice2007 ~ |         | -           |   |  |
| BBACHE        |                    | - 移除版面    |                |        |                    |     | Custom        |       |         |            |             | Defeut  | TOUCHANCE   |   |  |
| 1,#1,181(110) | (III) IHENTTHX III | 💽 訂為計 👇   | 7717hX (44 682 |        |                    |     | VisualStudio2 | 005   | ٣       |            |             | Derault | TOUCHANCE-1 | 2 |  |
|               | 版面                 | <b>桑作</b> | 版面鎖玩           |        | 語言選擇               |     |               | Terr  | iplate, | 風格         |             | ĥ       | 反面選擇        |   |  |

(6) 輸入您的「版面名稱」:

版面名稱請輸入「英文」,輸入完成後按下「Enter」鍵。

| 另存版面      |  |
|-----------|--|
| 請輸入版面名稱   |  |
|           |  |
| TCSample  |  |
| li combio |  |

看到「儲存成功」視窗,按下「確定」完成儲存。

| Save Tem | plate 🔀                   |
|----------|---------------------------|
| <b></b>  | Template TCSample saved ! |
|          | 確定                        |

(7) 選擇您的「版面」

完成新版面建立後,您可以由「工具列」→「版面」,選擇您新建的版面來使用

|      |         |           |                  |                              | rade Center TCSamp | le -                  |             |              |           |          | x |
|------|---------|-----------|------------------|------------------------------|--------------------|-----------------------|-------------|--------------|-----------|----------|---|
|      | 💹 系統    | 듣版面 🛛 🧍 🕴 | 、號管理 🛛 🕘 自動 T    | 單 🗾 即時行情                     | 「 「 唇 手動下單         | 回報與帳務                 | 🛷 線上説明      | 🏰 Designer   | 🏮 視窗      |          |   |
| 開新版面 | 面儲存版面 🖸 | 鎖定視窗<br>日 | 語言選擇 Traditional | Chinese   Black Custo Visual | m<br>Studio 2005   | ▼ Tooltip風格<br>▼<br>▼ | Office 2007 | * Default TO | UCHANCE-1 | TCSample |   |
| L ł  | 版面操作    | 版面鎖定      | 語言選擇             |                              |                    | 「emplate風格            |             |              | 版面選擇      |          |   |

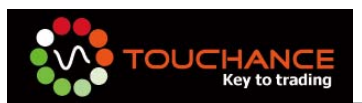

### (8) 「刪除」不要的版面

請您先將欲「刪除」的版面選定;選定後,按下「移除版面」按鈕即可。

|       | ) =                 |                                       |                 |      |                    |     | Trac      | de Center TCSampl | e -        |            |   |             |          |        |  |  |
|-------|---------------------|---------------------------------------|-----------------|------|--------------------|-----|-----------|-------------------|------------|------------|---|-------------|----------|--------|--|--|
| •     | 🕎 系統                | を版面                                   | 🥚 帳             | 號管理  | 🤮 自動下單             | 1   | 即時行情      | ि 手動下單            | 回報與帳務      | 💎 線上説明     |   | Designer    | 🍿 視窗     |        |  |  |
|       |                     | -                                     |                 | 語言選擇 | TraditionalChinese | • • | Black     |                   | ▼Tooltip風格 | Office2007 | ÷ |             | a        | A      |  |  |
| BBACH |                     |                                       | . 🗆             |      |                    |     | Custom    |                   | *          |            |   | Defent TOI  | CHANGE 1 |        |  |  |
| 用胡    | IX III IIIITTIX III | 「「「「「「「「」」」「「」」」「「」」」」」」」」」」」」」」」」」」」 | ू<br>इ.स. तर्का |      |                    |     | VisualStu | idio 2005         | ₹.,        |            |   | Default TOC | CHANCE-I | Comple |  |  |
|       | 版面操作                |                                       | ~~              |      | 語言選擇               |     |           |                   | 「emplate風格 |            |   |             | 版面選擇     |        |  |  |

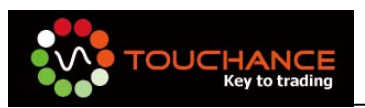

# TOUCHANCE 發送簡訊

TOUCHANCE 提供您可以將您的策略訊息轉為「簡訊」後,發送到您所設定的簡訊 群組。使用前,請您先向「台灣簡訊」申請帳號。

一、簡訊群組設定

1. 選擇「工具列」→「帳號管理」→「簡訊群組管理」

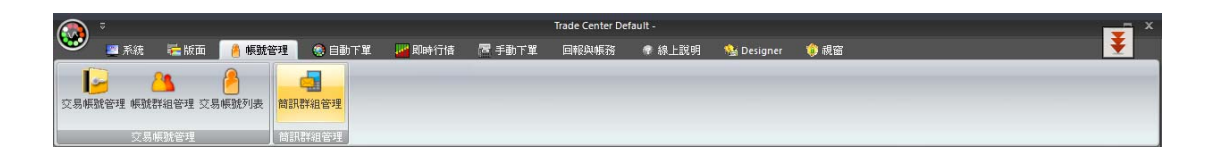

2. 按下「簡訊帳號設定」, 輸入您「台灣簡訊」的帳號與密碼。

| TOUCHANCE質訊群                                                                                         | 組設定      | × |
|----------------------------------------------------------------------------------------------------|----------|---|
| 台灣簡訊帳號:                                                                                              | 未設定      |   |
| 簡訊群組名稱<br> <br> <br> <br> <br> <br> <br> <br> <br> <br> <br> <br> <br> <br> <br> <br> <br> <br> <br> | 貸訊帳號設定   |   |
|                                                                                                    |          |   |
| 群組設定鍵送紀期                                                                                             | 漾   簡訊說明 |   |

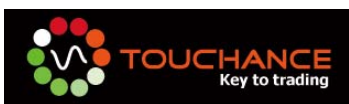

3. 完成設定後,帳號會以「綠色」顯示,便可開始建立「簡訊群組」。

| TOUCHANCE筒訊群組設 | :定          | _    | _     | ×    |
|----------------|-------------|------|-------|------|
| 台灣簡訊帳號:        | (設定完成)      |      | 簡訊中   | 長就設定 |
| 簡訊群組名稱         |             | 收訊姓名 | 手機號碼  |      |
|                | 加入          |      |       | 加入   |
| 群組名稱           |             | 姓名   | 手機號碼  |      |
| 黄金1號           | 移除          | 1000 | 10000 | 移除   |
| 原油29號          | 移除          |      |       | 移除   |
|                |             | 1000 | 1000  | 移除   |
|                |             |      |       |      |
|                |             |      |       |      |
|                |             |      |       |      |
|                |             |      |       |      |
|                |             |      |       |      |
| 群組設定 發送紀錄 常    | <b>笥訊說明</b> |      |       |      |

 設定完成,即可將「TOUCHANCE 簡訊群組設定」視窗關閉,當您在TSTrade 或 XBridge 設定「簡訊群組」時,TOUCHANCE 會自動為您送出「策略簡訊」

| TradeStatio    | on Strategy | GlobalServer | Symbol 3 | 交易帕   | 長號/群組 | 下單商 | 品 選擇 | 商品   | 加入   | 修改 | Į  |
|----------------|-------------|--------------|----------|-------|-------|-----|------|------|------|----|----|
| 策略名稱           | 交易帳號/群組     | 下單商品         | 下單別      | 22411 | 目前倉位  | *   | 證券信用 | 期貨當日 | 簡訊群  | 沮  |    |
| MACD Cross     | ver 連結帳號管理中 | i            | 市價單      |       | 0     |     | 否    | 香    | 黄金1號 | -  | 移除 |
| 📕 Move Average | +F連結帳號管理中   | r.           | 市價單      |       | 0     |     | 否    | 否    | 無    | •  | 移除 |

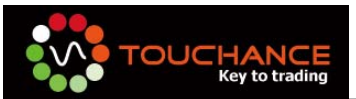

二、 簡訊發送內容範例:

| 🔋 TS Trade            | _                          | _                   | _      | _         |            | _        |      | _        | (     |        | - 📐 |
|-----------------------|----------------------------|---------------------|--------|-----------|------------|----------|------|----------|-------|--------|-----|
|                       |                            |                     | ▶ 全部開始 |           | ■全         | 部停止      |      |          |       |        |     |
| TradeStation Strategy |                            | GlobalServer Symbol |        | 交易帳號 / 群組 |            | 下單商品選擇商品 |      | 澤商品      | 加入 修改 |        |     |
|                       |                            |                     |        | 連結帳號管理    | 中心 🔹       |          |      |          |       | IIS UA |     |
| 策略名稱                  | 交易帳號/群組                    | 下單商品                | 下單別    | 別目前       | <b>含</b> 位 | 加減價位     | 證券信用 | 券信用 期貨當日 |       | 簡訊群組   |     |
| MACD Crosso           | ACD Crossover 連結帳號管理中/ 市價單 |                     | ¥ 0    |           |            | 否        | 否    | 黄金1號     | -     | 移除     |     |

### 您可以在 TSBridge,XBridge 設定「目前部位」。

| 部位  | 改變後 | 行為          | 範例訊息內容                                                                             |
|-----|-----|-------------|------------------------------------------------------------------------------------|
| 0   | 1   | 買進          | 07/15-11:30 簡訊群組名稱-[商品名稱]承作1□多單,參考<br>價123.45,完成後部位多單1□                            |
| 0   | - 1 | 賣出          | 07/15-11:30 簡訊群組名稱-[商品名稱]承作 1 口空單,參考<br>價 123.45,完成後部位空單 1 口                       |
| 1   | 2   | 多單加碼        | <ul> <li>07/16-8:55 簡訊群組名稱-[商品名稱]加碼1□多單,參考</li> <li>價:123.45,完成後部位多單2□。</li> </ul> |
| - 1 | -2  | 空單加碼        | 07/16-8:55 簡訊群組名稱-[商品名稱]加碼 1 口空單,參考<br>價: 123.45,完成後部位空單 2 口。                      |
| 2   | 1   | 多單減碼        | <ul> <li>07/16-8:55 簡訊群組名稱-[商品名稱]減碼1□多單,參考</li> <li>價:123.45,完成後部位多單1□。</li> </ul> |
| -2  | -1  | 空單減碼        | 07/16-8:55 簡訊群組名稱-[商品名稱]減碼 1 口空單,參考<br>價: 123.45,完成後部位空單 1 口。                      |
| 2   | 0   | 多單平倉        | 07/13-8:55 簡訊群組名稱-[商品名稱]原 2 口多單平倉,參考<br>價: 123.45,出場觀望。                            |
| -2  | 0   | 空單平倉        | 07/13-8:55 簡訊群組名稱-[商品名稱]原 2 口空單平倉,參考<br>價: 123.45,出場觀望。                            |
| 2   | -1  | 多單平倉<br>後買進 | 07/13-8:55 簡訊群組名稱-[商品名稱]原 2 口多單平倉(參考<br>價:123.45),反手承作1口空單,完成後部位空單1口。              |
| -2  | 1   | 空單平倉<br>後買進 | 07/13-8:55 簡訊群組名稱-[商品名稱]原 2 口空單平倉,參考<br>價:123.45,反手承作1口多單,完成後部位多單1口。               |

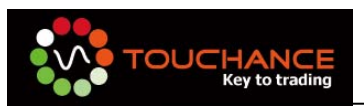

## **TOUCHANCE FAQ**

- TOUCHANCE TradeCenter
  - 1. TOUCHANCE 支援那些交易策略軟體?
    - 答:目前 TOUCHANCE 支援的交易策略軟體有下列三種:
      - (一) TradeStation 2000i(不支援 TradeStation 8)
      - ( $\equiv$ ) Microsoft Excel 2003/2007
      - (三) 奇狐策略軟體、HTS 或您自行開發可產生策略文字訊息檔案之策略程 式。
  - TOUCHANCE 有提供「即時報價」的服務嗎?
     答:有的,TOUCHANCE 提供的「即時報價」服務依您開通的交易商服務可交易 商品不同,提供不同的即時報價服務。
  - 如果我是 DDE 的使用者, TOUCHANCE 是否有提供 DDE 報價服務?
     答:有,TOUCHANCE 透過 TradeCenter 可提供您 DDE 的報價服務。
  - TOUCHANCE 同時可以管理幾個交易帳號?
     答:目前一般版本提供同時可管理 3 個交易帳號服務。
  - TOUCHANCE 支援「群組下單」嗎?
     答:有,TOUCHANCE 支援「群組下單」,您可以自行編輯您的下單群組組合。
  - TOUCHANCE 支援手動下單嗎?
     答:有,TOUCHANCE 提供「證、期、權」手動下單盒,您可以透過手動的方式 進行下單。目前選擇權僅提供「單式」。
  - 透過 TOUCHANCE 自動交易時,需要「憑證」嗎?
     答:需要,您必須先依交易商提供的憑證設定方式完成「憑證設定」才可使用 TOUCHANCE 進行交易。

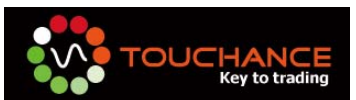

- 每天是否需要「重新登入」TOUCHANCE?
   答:不用,您可以「勾選」自動登入選項,TOUCHANCE會於每日清盤後,自動 為您登入系統。
- TOUCHANCE 支援的交易商品有那些?
   答:依據您開通的交易商服務,提供給您的交易商品不同。
- 10. TOUCHANCE 支援國外期貨交易嗎?答:依據您開通的交易商服務不同,提供給您的國內外期貨交易服務也不同。
- 11. TOUCHANCE 每天的清盤時間為何?我需要重新登入嗎?
  答:TOUCHANCE 會於每日早上 8:10 進行清盤作業,您可以勾選「自動登入」 選項,TOUCHANCE 會為您自動登入。
- 12. TOUCHANCE 的商品代碼「.HOT」定義為何?答:商品代碼為 HOT 表示為「交易熱門月」的商品。
- TOUCHANCE TSTrade & TSQuote
  - TSTrade 自動下單支援的 TradeStation 版本為何?
     答:建議版本為 TradeStation 2000i(5.00.0822)
  - TSTrade 上的 TradeStation Strategy 應該如何設定?
     答:當您選擇的策略名稱為 MACD Crossover(5,9,11,30)套用至 GlobalServer Symbol 時,請您在 TSTrade 的 TradeStation Strategy 欄位輸入「MACD Crossover」即可,括弧部份完全捨去。
  - GlobalServer Symbol Name 的設定一定要全大寫嗎?
     答:是。
  - TSTrade 提供那些下單類別?
     答:目前 TSTrade 提供您可設定的下單別為「市價單」與「限價單」,請您依照個人的策略需求進行設定。

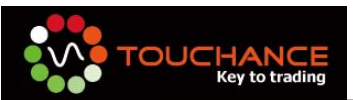

- 5. 我要如何查詢 TradeStation 發出的交易訊號與送單記錄?
  答:您可以由 TSTrade 下方的 TAB 選擇「交易記錄」查詢 TradeStation 的訊號 記錄是否與 Tracking Center 相同。
- 我可以自己設定「目前倉位」的數值嗎?
   答:可以。
- 加減價位的使用方式為何?
   答:使用「加減價位」您必須先將「下單別」設定為「限價單」,TSTrade為主動為您取得目前市價。

(一)輸入正值 5:(假設目前市價為 6000)
 訊號為買入:買進「限價」價位:6005
 訊號為賣出:賣出「限價」價位:5995
 (二)輸入負值-5:
 訊號為買入:買進「限價」價位:5995
 訊號為賣出:賣出「限價」價位:6005

- TSQuote 取得即時資訊源的方式與 DDE 相同嗎?
   答:不同,TSQuote 以非 DDE 的方式,提供 GlobalServer 更穩定的即時資訊源。
- 9. TSQuote 會不會嚴重的掉 Tick?
  答: 會不會掉 Tick 與您個人的網路環境是否順暢有關,在正常的情況下,TSQuote 提供的即時報價資訊是穩定的。

#### TOUCHANCE Excel

- TOUCHANCE Excel 支援的 Microsoft Excel 版本為何?
   答:TOUCHANCE Excel 支援的 Microsoft Excel 版本為 2003/2007。
- Excel 如何取得即時的資訊源報價?
   答:TOUCHANCE TradeCenter 提供 Excel 使用的 DDE 即時報價,您只要在 Excel 的儲存格內鍵入 TOUCHANCE 的 DDE 代碼即可開始接收報價。

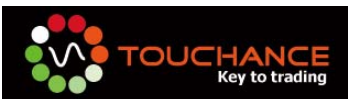

- 可以在 Excel 上查詢成交與委託回報嗎?
   答:可以,TOUCHANCE 提供了多樣的 Function 供 VBA 呼叫使用。
   (一)查詢委託回報:GetOrderStatusStringVB(Index,Field)
   (二)查詢成交回報:GetFillOrderStringVB(Index,Field)
- 4. TOUCHANCE Excel 提供了那些 Function 供 VBA 呼叫使用? 答:您可以參考我們提供的 Excel Function Help 檔案,檔案存放於 TOUCHANCE 安裝目錄 C:\Program Files\TOUCHANCE\TOUCHANCE2\TradeCenter\Excel\TOUCHANCE-FunctionHel p.xls。

#### TOUCHANCE XBridge

- TOUCHANCE XBridge 支援的策略軟體有那些?
   答:支援奇狐策略軟體、HTS 與您自行開發可產生「訊息文字檔」的策略軟體。
- 2. XBridge 的「訊息文字檔」格式為何?

答:由左至右欄位為:(1)日期(2)時間(3)倉位。(請以空格分開)

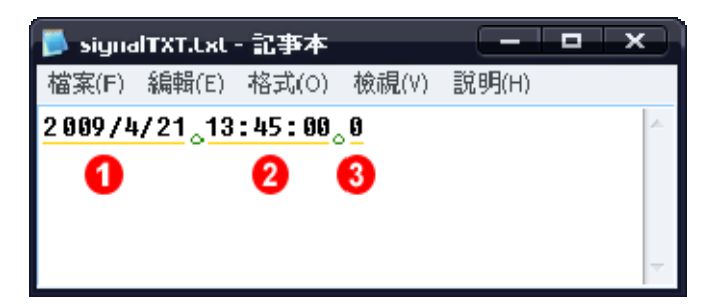

3. XBridge 僅能下市價單嗎?

答:是。目前不提供限價單。